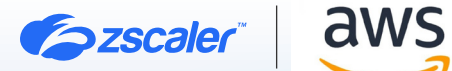

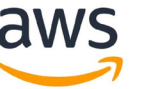

# ZSCALER AND AWS **DEPLOYMENT GUIDE**

NOVEMBER 2024, VERSION 1.1

**BUSINESS DEVELOPMENT GUIDE** 

# Contents

| Terms and Acronyms                                                      | 4  |
|-------------------------------------------------------------------------|----|
| Trademark Notice                                                        | 5  |
| About This Document                                                     | 6  |
| Zscaler Overview                                                        | 6  |
| AWS Overview                                                            | 6  |
| Audience                                                                | 6  |
| Software Versions                                                       | 6  |
| Request for Comments                                                    | 6  |
| Zscaler and AWS Introduction                                            | 7  |
| ZIA Overview                                                            | 7  |
| AWS Overview                                                            | 8  |
| AWS Resources                                                           | 8  |
| Overview                                                                | 9  |
| Cloud App Control Policy                                                | 10 |
| Cloud App Control Policies Available via Individual Amazon Web Services | 12 |
| File Type Control for AWS                                               | 15 |
| Firewall Control Rules for AWS                                          | 17 |
| DNS Control                                                             | 17 |
| ZIA Components that Work on AWS Infrastructure                          | 18 |
| Nanolog Streaming Service                                               | 19 |
| Virtual Service Edge                                                    | 19 |
| Cloud Connector                                                         | 20 |
| DLP Incident Receiver                                                   | 20 |
| DLP Index Tool                                                          | 21 |
| Amazon WorkSpaces Supporting Zscaler Client Connector                   | 21 |

| ZIA Integrations Inside AWS                      | 22 |
|--------------------------------------------------|----|
| Cloud NSS and S3 Buckets                         | 22 |
| Workflow Automation                              | 22 |
| SaaS Security API for S3 Buckets                 | 22 |
| Contextualizing Risk using AWS and Avalor UVM    | 26 |
| Creating a Role ARN and an External ID in AWS    | 26 |
| Output for the RoleARNID and ExternalID          | 29 |
| Configure the AWS UVM Data Connectors            | 30 |
| Configure the AWS Accounts Data Source           | 30 |
| Configure the AWS EC2 Data Source                | 33 |
| Configure the AWS ECR Data Source                | 36 |
| Configure the AWS ECR Findings Data Source       | 39 |
| Configure the AWS EKS Clusters Data Source       | 42 |
| Configure the AWS Inspector Findings Data Source | 45 |
| Configure the AWS RDS Data Source                | 48 |
| Configure the AWS S3 Buckets Data Source         | 51 |
| Configure the AWS Security Hub API Data Source   | 54 |
| Review and Adjust Data Model Mapping             | 57 |
| Create a Crown Jewel Tag for an EC2 Instance     | 57 |
| Map the AWS EC2 Data Source                      | 59 |
| Review and Adjust Risk Scoring                   | 62 |
| Appendix A: Requesting Zscaler Support           | 64 |

# **Terms and Acronyms**

The following table defines acronyms used in this deployment guide. When applicable, a Request for Change (RFC) is included in the Definition column for your reference.

| Acronym | Definition                              |
|---------|-----------------------------------------|
| ARN     | Amazon Resource Name (Amazon)           |
| AWS     | Amazon Web Services (Amazon)            |
| CA      | Central Authority (Zscaler)             |
| CSV     | Comma-Separated Values                  |
| DLP     | Data Loss Prevention                    |
| DNS     | Domain Name Service                     |
| DPD     | Dead Peer Detection (RFC 3706)          |
| GRE     | Generic Routing Encapsulation (RFC2890) |
| IAM     | Identity and Access Management          |
| ICAP    | Internet Content Adaptation Protocol    |
| ICMP    | Internet Control Message Protocol       |
| ldP     | Identity Provider                       |
| IKE     | Internet Key Exchange (RFC2409)         |
| IPS     | Intrusion Prevention System             |
| IPSec   | Internet Protocol Security (RFC2411)    |
| PFS     | Perfect Forward Secrecy                 |
| PSK     | Pre-Shared Key                          |
| S3      | Simple Storage Service (Amazon)         |
| SaaS    | Software as a Service                   |
| SNS     | Simple Notification Service (Amazon)    |
| SQS     | Simple Queue Service (Amazon)           |
| SSL     | Secure Socket Layer (RFC6101)           |
| TLS     | Transport Layer Security                |
| VDI     | Virtual Desktop Infrastructure          |
| XFF     | X-Forwarded-For (RFC7239)               |
| ZDX     | Zscaler Digital Experience (Zscaler)    |
| ZIA     | Zscaler Internet Access (Zscaler)       |
| ZPA     | Zscaler Private Access (Zscaler)        |

## **Trademark Notice**

© 2024 Zscaler, Inc. All rights reserved. Zscaler<sup>™</sup> and other trademarks listed at zscaler.com/legal/trademarks are either (i) registered trademarks or service marks or (ii) trademarks or service marks of Zscaler, Inc. in the United States and/or other countries. Any other trademarks are the properties of their respective owners.

# **About This Document**

The following sections describe the organizations and requirements of this deployment guide.

#### **Zscaler Overview**

Zscaler (NASDAQ: **ZS**) enables the world's leading organizations to securely transform their networks and applications for a mobile and cloud-first world. Its flagship Zscaler Internet Access (ZIA) and Zscaler Private Access (ZPA) services create fast, secure connections between users and applications, regardless of device, location, or network. Zscaler delivers its services 100% in the cloud and offers the simplicity, enhanced security, and improved user experience that traditional appliances or hybrid solutions can't match. Used in more than 185 countries, Zscaler operates a massive, global cloud security platform that protects thousands of enterprises and government agencies from cyberattacks and data loss. To learn more, see Zscaler's website or follow Zscaler on Twitter @zscaler.

#### **AWS Overview**

Amazon Web Services (AWS) (NASDAQ: <u>AMZN</u>) is the world's most comprehensive and broadly adopted cloud platform, offering over 200 fully featured services from data centers globally. Millions of customers—including the fastest-growing startups, largest enterprises, and leading government agencies—are using AWS to lower costs, become more agile, and innovate faster. To learn more, refer to <u>Amazon's website</u>.

#### Audience

This guide is for network administrators, endpoint and IT administrators, and security analysts responsible for deploying, monitoring, and managing enterprise security systems. For additional product and company resources, see:

- Zscaler Resources
- AWS Resources
- <u>Appendix A: Requesting Zscaler Support</u>

#### Software Versions

This document was authored using the latest version of Zscaler software.

#### **Request for Comments**

- For prospects and customers: Zscaler values reader opinions and experiences. Contact <u>partner-doc-support@</u>
   <u>zscaler.com</u> to offer feedback or corrections for this guide.
- For Zscaler employees: Contact <u>z-bd-sa@zscaler.com</u> to reach the team that validated and authored the integrations in this document.

# **Zscaler and AWS Introduction**

Overviews of the Zscaler and AWS applications are described in this section.

If you are using this guide to implement a solution at a government agency, some of the content might be different for your deployment. Efforts are made throughout the guide to note where government agencies might need different parameters or input. If you have questions, contact your Zscaler Account team.

#### **ZIA Overview**

ZIA is a secure internet and web gateway delivered as a service from the cloud. Think of ZIA as a secure internet onramp—just make Zscaler your next hop to the internet via one of the following methods:

- Setting up a tunnel (GRE or IPSec) to the closest Zscaler data center (for offices).
- Forwarding traffic via our lightweight Zscaler Client Connector or PAC file (for mobile employees).

No matter where users connect—a coffee shop in Milan, a hotel in Hong Kong, or a VDI instance in South Korea—they get identical protection. ZIA sits between your users and the internet and inspects every transaction inline across multiple security techniques (even within SSL).

You get full protection from web and internet threats. The Zscaler cloud platform supports Cloud Firewall, IPS, Sandboxing, DLP, and Isolation, allowing you to start with the services you need now and activate others as your needs grow.

#### **Zscaler Resources**

The following table contains links to Zscaler resources based on general topic areas.

| Name                                      | Definition                                                                                                    |
|-------------------------------------------|----------------------------------------------------------------------------------------------------|
| ZIA Help Portal                           | Help articles for ZIA.                                                                                              |
| Zscaler Tools                             | Troubleshooting, security and analytics, and browser extensions that help<br>Zscaler determine your security needs. |
| <b>Zscaler Training and Certification</b> | Training designed to help you maximize Zscaler products.                                                            |
| Submit a Zscaler Support Ticket           | Zscaler Support portal for submitting requests and issues.                                                          |

The following table contains links to Zscaler resources for government agencies.

| Name                                      | Definition                                                                                                    |
|-------------------------------------------|----------------------------------------------------------------------------------------------------|
| ZIA Help Portal                           | Help articles for ZIA.                                                                                              |
| Zscaler Tools                             | Troubleshooting, security and analytics, and browser extensions that help<br>Zscaler determine your security needs. |
| <b>Zscaler Training and Certification</b> | Training designed to help you maximize Zscaler products.                                                            |
| Submit a Zscaler Support Ticket           | Zscaler Support portal for submitting requests and issues.                                                          |

#### **AWS Overview**

Amazon Web Services (AWS) is the world's most comprehensive and broadly adopted cloud, offering over 200 fully featured services from data centers globally. Millions of customers—including the fastest-growing startups, largest enterprises, and leading government agencies—are using AWS to lower costs, become more agile, and innovate faster.

#### **AWS Resources**

The following table contains links to AWS support resources.

| Name          | Definition                           |
|---------------|--------------------------------------|
| AWS Account   | Create an AWS account                |
| AWS Support   | Support for all Amazon Web Services. |
| AWS Community | AWS online community forum.          |

## **Overview**

This guide helps AWS users to enable and deploy ZIA for AWS tenants. After configuring AWS to work with Zscaler, AWS traffic passes through Zscaler's cloud and Zscaler enforces security policies on AWS traffic.

The guide demonstrates and explains how to implement ZIA functionality while leveraging the AWS cloud. Policy is enforced and audited for the following:

- 1. Integration of ZIA services in AWS:
  - a. Cloud App Control
  - b. File Type Control and Data Loss Prevention (DLP)
  - c. Firewall Control
  - d. DNS Control
- 2. ZIA components that work on AWS infrastructure:
  - a. Virtual Service Edge
  - b. Cloud Connector
  - c. DLP Incident Receiver
  - d. DLP Exact Data Match (EDM) Index Tool
  - e. Amazon Workspaces supporting Zscaler Client Connector:
    - i. Microsoft Windows
    - ii. Ubuntu for AWS
- 3. ZIA integrations inside AWS:
  - a. Cloud NSS to S3
  - b. Workflow Automation
  - c. SaaS Security API (S3)

### **Cloud App Control Policy**

The following section describes Zscaler Cloud App Control. To learn more, see <u>About Cloud App Control</u> (goverment agencies, see <u>About Cloud App Control</u>).

The Cloud App Control policy provides granular control over popular websites and applications. Policies are organized by function into categories for easy reference and to define rules for similar apps.

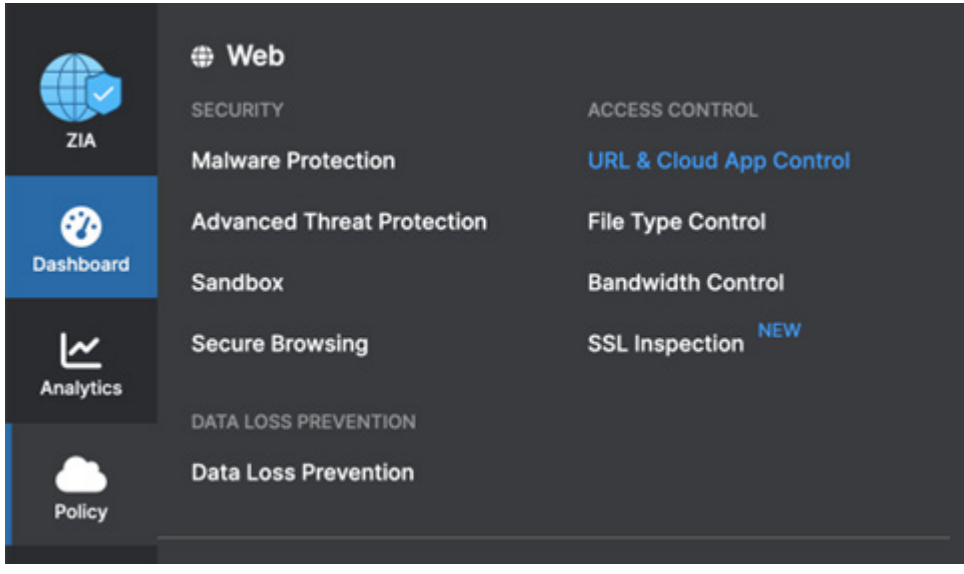

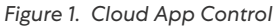

All polices can have the following actions:

- Allow: Allows traffic.
- Caution: Allows traffic, but provides the user a caution message before they continue.
- Block: Denies access.
- Isolate: Launches a web browser in a Zscaler cloud that runs the application in isolation (normally, the process runs locally).

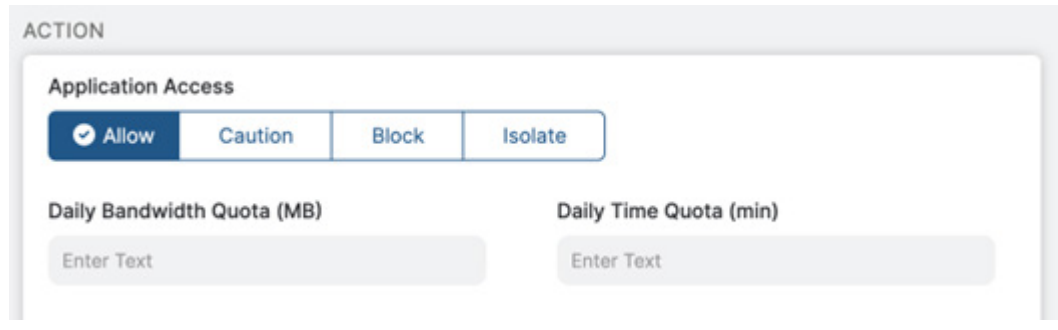

Figure 2. Policy Actions

You can also provide a Bandwidth Quota or Daily Time Quota. These are useful when bandwidth is costly or limited.

| dd Collaboration and Online | Meetings Ru | ule |                             |   | × |        |
|-----------------------------|-------------|-----|-----------------------------|---|---|--------|
| CONTROL RULE                |             |     |                             |   |   |        |
| Rule Order                  |             | Rul | e Name                      |   |   | v all. |
| 1                           | ~           | Ar  | mazon Chime                 |   |   |        |
| Rule Status                 |             | Rul | e Label                     |   |   |        |
| Enabled                     | ~           |     | -                           | ~ |   | ded P  |
| Cloud Applications          |             | Clo | ud Application Risk Profile |   |   |        |
| Amazon Chime                | ^           | N   | one                         | ~ |   |        |
| Unselected Items            |             |     | Selected Items (1)          |   |   |        |
| Search                      |             | ۹   | Amazon Chime                |   |   | 0      |
| 🎽 Amazon Chime              |             |     | í l                         |   |   |        |
| WeChat Work                 |             |     |                             |   |   |        |

You can add a rule for Amazon Chime under the Criteria section.

Figure 3. Add meetings rule

When a user attempts to access Amazon Chime, they are blocked (since the block is enabled). The following shows the blocked access message.

| <ul> <li>Sorry, you don't have permission to visit this site.</li> </ul>    |     |  |  |
|-----------------------------------------------------------------------------|-----|--|--|
| Probably shouldn't be going to this website.                                |     |  |  |
| Amazon Chime                                                                |     |  |  |
| See our internet use policy.                                                |     |  |  |
| Need help? Contact our support team at +91-9000000000, support@spaisley.com | D20 |  |  |

Figure 4. Blocked access message

Another example of Cloud App Control used as policy enforcement is a rule to limit access to AWS Cloud Financial Management.

| Cloud Applications     |          | Clo | ud Application Risk Profile    |  |
|------------------------|----------|-----|--------------------------------|--|
| Any                    | ^        | No  | one 🗸                          |  |
| Unselected Items       |          |     | Selected Items (1)             |  |
| aws                    | ×        | Q   | AWS Cloud Financial Management |  |
| Finance                |          |     |                                |  |
| AWS Cloud Financial Ma | nagement |     |                                |  |

Figure 5. Policy criteria

This removes access from a user that should not have access to AWS Cloud Financial Management. If a user is on a remote network, you could use Isolation to help isolate any threats from the remote network or prevent a user from cutting and pasting sensitive corporate information (such as usage statistics).

You can create a policy for individuals or a group of users. You can Allow, Caution (which provides the user a caution message before they choose to continue), Block (deny access) or Isolate. Isolate launches a web browser in a Zscaler cloud that runs the application in isolation.

#### Cloud App Control Policies Available via Individual Amazon Web Services

The following is a table of all the individual Amazon Web Services available for the Cloud App Control policies.

| AWS Service                                        | Definition                                                                                                    |
|----------------------------------------------------|----------------------------------------------------------------------------------------------------|
| AWS Auto Scaling                                   | AWS Auto Scaling monitors your applications and automatically adjusts capacity to maintain steady, predictable performance at the lowest possible cost.                                |
| Amazon Braket                                      | Amazon Braket is a fully managed quantum computing service designed to help speed up scientific research and software development for quantum computing.                               |
| Amazon Chime                                       | Meet, chat, and place business phone calls with a single, secure application.                                                                                                    |
| Amazon Cloud Directory                             | Amazon Cloud Directory enables you to build flexible cloud-native directories for organizing hierarchies of data along multiple dimensions.                                            |
| Amazon CloudSearch                                 | Amazon CloudSearch is a managed service in the AWS Cloud that makes it simple<br>and cost-effective to set up, manage, and scale a search solution for your website<br>or application. |
| Amazon DynamoDB                                    | Fast and flexible NoSQL database service for any scale.                                                                                                    |
| Amazon Elastic Block Store                         | Easy to use, high performance block storage at any scale.                                                                                                    |
| Amazon Elastic Container Service                   | Amazon ECS is a fully managed container orchestration service that helps you to more efficiently deploy, manage, and scale containerized applications.                                 |
| <u>Amazon Elastic Kubernetes</u><br><u>Service</u> | Amazon EKS is a managed Kubernetes service that makes it easy for you to run<br>Kubernetes on AWS and on-premises.                                                                     |

| AWS Service                           | Definition                                                                                                    |
|---------------------------------------|----------------------------------------------------------------------------------------------------|
| Amazon Elastic Load Balancing         | Elastic Load Balancing (ELB) automatically distributes incoming application traffic across multiple targets and virtual appliances in one or more Availability Zones (AZs).                                            |
| Amazon Elasticsearch Service          | Elasticsearch is a distributed search and analytics engine built on Apache Lucene.                                                                                                    |
| Amazon EMR                            | Amazon EMR is the industry-leading cloud big data solution for petabyte-scale data processing, interactive analytics, and machine learning using open-source frameworks such as Apache Spark, Apache Hive, and Presto. |
| Amazon EventBridge                    | Build event-driven applications at scale using events generated from your applications, integrated SaaS applications, and AWS services.                                                                                |
| Amazon Fraud Detector                 | Build, deploy, and manage fraud detection models without previous machine learning (ML) experience.                                                                                                    |
| Amazon FSx                            | Amazon FSx makes it cost effective to launch, run, and scale feature-rich, high-<br>performance file systems in the cloud.                                                                                             |
| Amazon Kendra                         | Find information faster with an intelligent enterprise search service powered by ML.                                                                                                    |
| Amazon Lightsail                      | Get started for free with Amazon Lightsail, a powerful virtual cloud server built for reliability and performance.                                                                                                    |
| Amazon Advertising Console            | The advertising console is a self-service tool used to set up and manage sponsored ads campaigns.                                                                                                    |
| Amazon MSK                            | With Amazon Managed Streaming for Apache Kafka (Amazon MSK), you can<br>ingest and process streaming data in real time with fully managed Apache Kafka.                                                                |
| Amazon Partner Network                | The AWS Partner Network (APN) is a global community of partners that leverages programs, expertise, and resources to build, market, and sell customer offerings.                                                       |
| Amazon S3                             | Amazon Simple Storage Service (Amazon S3) is an object storage service offering industry-leading scalability, data availability, security, and performance.                                                            |
| Amazon SES                            | Amazon Simple Email Service (Amazon SES) lets you reach customers confidently without an on-premises Simple Mail Transfer Protocol (SMTP) email server using the Amazon SES API or SMTP interface.                     |
| Amazon Simple Queue Service           | Amazon Simple Queue Service (Amazon SQS) lets you send, store, and receive messages between software components at any volume, without losing messages or requiring other services to be available.                    |
| Amazon SNS                            | Amazon Simple Notification Service (Amazon SNS) sends notifications two ways: application-to-application (A2A) and application-to-person (A2P).                                                                        |
| Amazontrust                           | Amazon Trust Services is a certificate authority created and operated by Amazon Web Services.                                                                                                    |
| Amazon WorkDocs                       | Amazon WorkDocs is a fully managed platform for creating, sharing, and enriching digital content.                                                                                                    |
| AWS Data Exchange                     | AWS Data Exchange makes the world's third-party data easy to find in one data catalog, simple to subscribe to, and seamless to use with any AWS data and analytics and ML services.                                    |
| AWS Identity and Access<br>Management | With AWS Identity and Access Management (IAM), you can specify who or what can access services and resources in AWS, centrally manage fine-grained permissions, and analyze access to refine permissions across AWS.   |
| AWS Key Management Service            | AWS Key Management Service (AWS KMS) lets you create, manage, and control cryptographic keys across your applications and Amazon services.                                                                             |

| AWS Service                 | Definition                                                                                                    |
|-----------------------------|----------------------------------------------------------------------------------------------------|
| AWS Managed Services        | AWS Managed Services (AMS) helps you adopt AWS at scale and operate more efficiently and securely.                                                                                      |
| AWS Network Firewall        | With AWS Network Firewall, you can define firewall rules that provide fine-<br>grained control over network traffic.                                                                    |
| AWS Resource Access Manager | AWS RAM helps you securely share your resources across AWS accounts, within your organization or organizational units (OUs), and with IAM roles and users for supported resource types. |
| AWS Snow Family             | Process data at the edge or move petabytes of data to and from AWS.                                                                                                    |
| AWS Storage Gateway         | AWS Storage Gateway is a set of hybrid cloud storage services that provide on-<br>premises access to virtually unlimited cloud storage.                                                 |
| AWS VPN                     | Connect your on-premises networks and remote workers to the cloud.                                                                                                    |

The Cloud App Control section demonstrates only one topic to show how to create the policy. All policies are very similar. They are included here to provide a searchable list of AWS-supported features and functions that can be enforced and viable with ZIA.

Ξ

There is also one more Cloud App for all of Amazon Web Services. You can use this category with Tenant restrictions. This enables you to enable specific tenant IDs. For example, you could allow office users, but not personal accounts.

Special Note for the Amazon Web Services category: All the sections for Cloud App Control enable you to provide policy to all the Amazon Cloud Applications. However, you can enable an additional restriction called Tenant Restriction for the Hosting Providers section, which includes Amazon Web Services as a whole. This allows you to provide access only to specific tenant IDs.

Tenant restrictions are useful if you want to restrict a user or device to only be able to access AWS from a corporate account, for example. Thus, if a user has their own AWS account, they cannot access AWS.

Zscaler's tenancy restriction (government agencies, see Zscaler's tenancy restriction) feature allows you to restrict access either to personal accounts, business accounts, or both for AWS. It consists of two parts: creating tenant profiles and associating them with the Cloud App Control policy rules.

#### File Type Control for AWS

Zscaler File Type Control enables organizations to regulate and monitor the types of files that you can upload, download, or transfer for AWS, Chime, and S3 buckets. The feature allows administrators to define policies that restrict or allow specific file types, thereby preventing the transmission of potentially harmful or non-compliant files.

You can create File Type Control policies for the same Amazon services shown in the <u>Cloud App Control Policies</u> <u>Available via Individual Amazon Web Services</u>.

To add the File Type Control policy, go to **Policy > File Type Control**.

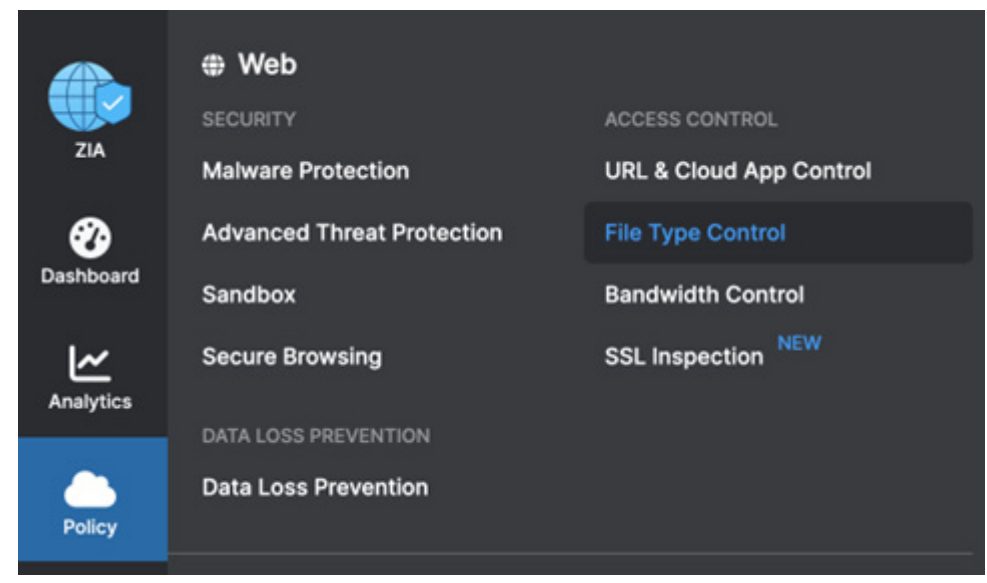

Figure 6. File Type Control

The following is an example of such a policy to prevent and block any ZIP files from being uploaded to any of the services listed earlier:

| No Zip files UL or DL to AWS | ACTIVE CONTENT<br>Disabled                                                                | Block Upload/Download |
|------------------------------|-------------------------------------------------------------------------------------------|-----------------------|
|                              | CLOUD APPLICATIONS<br>Amazon Macie; Amazon Partner Central; Amazon Asin; Amazon DynamoDB; |                       |
|                              | FILE TYPES<br>ZIP (zip)                                                                   |                       |
|                              | UNSCANNABLE FILE Disabled                                                                 |                       |
|                              | PROTOCOLS<br>FTP over HTTP; Native FTP; HTTPS; HTTP                                       |                       |

Figure 7. File Type Control policy

As with File Type Control, you can add Data Loss Prevention (DLP) policies specific to all the Amazon Web Services. You can add the sections by adding a DLP rule similar to the following image:

| ITERIA                                   |     |                         |   |
|------------------------------------------|-----|-------------------------|---|
| DLP Engines                              |     | URL Categories          |   |
| ClassificationConfidential; Credit Cards | ~   | Any                     | ~ |
| Cloud Applications                       |     | ZPA Application Segment |   |
| Amazon - Elastic Container Service; Am   | . 🗸 | Any                     | ~ |
| File Type                                |     | Minimum Data Size (KB)  |   |
| Any                                      | ~   | 0                       |   |
| Users                                    |     | Groups                  |   |
| Any                                      | ~   | Any                     | ~ |
| Departments                              |     | User Risk Profile       |   |
| Any                                      | ~   | Any                     | ~ |
| Locations                                |     | Location Groups         |   |
| Any                                      | ~   | Any                     | ~ |
| Time                                     |     | Protocols               |   |
|                                          |     | HTTP: HTTPS: Notive ETP | ~ |

Figure 8. Add DLP Rule

You can send the DLP violation to a DLP Zscaler Incident Receiver, which can run on an Amazon EC2 instance. You can send a DLP violation file to the AWS customer cloud instance for later review. To learn more, see <u>ZIA Components that</u> <u>Work on AWS Infrastructure</u>.

#### **Firewall Control Rules for AWS**

The Zscaler firewall (government agencies, see Zscaler firewall) provides protection policies specific to AWS as well as all traffic. The Zscaler firewall service provides integrated cloud-based next-generation firewall capabilities that allow granular control over your organization's outbound TCP, UDP, and ICMP traffic.

As an example, you can create a firewall rule that covers these specific Amazon Web Services. You can create a specific firewall rule that combines the Who, Where, When, Services, Applications, Source IP, and Destination IP.

| Who, Where,             | Services | Applic | cations    | Source IP         | Destination IP | . 1 | Label and Desc       | ription |
|-------------------------|----------|--------|------------|-------------------|----------------|-----|----------------------|---------|
| CRITERIA                |          |        |            |                   |                |     |                      |         |
| Network Application Gr  | oups     |        | Network    | Applications      |                |     |                      |         |
| None                    |          | ~      | Amazo      | n AWS; Amazon Chi | ime; Amazo 🔨   |     |                      |         |
| Application Service Gro | ups      |        | Unsel      | lected Items      |                |     | Selected Items ( 3 ) |         |
| None                    |          | ~      | aws        |                   | ×              | Q   | Amazon AWS           | 0       |
|                         |          |        | _          |                   |                | -   | Amazon Chime         | 0       |
| ACTION                  |          |        | 🗹 Wel      | ,<br>,            |                |     | Amazon Cloud Drive   | 0       |
| Network Traffic         |          |        | <b>×</b> / | Amazon AWS        |                |     |                      |         |
| Allow                   |          | ~      |            |                   |                |     |                      |         |
| Logging                 |          |        |            |                   |                |     |                      |         |
| Logging                 |          |        |            |                   |                |     |                      |         |

Figure 9. Firewall policy

#### **DNS Control**

Zscaler DNS Control monitors and applies policies to all DNS requests. It can also make specific DNS rules to apply specifically to AWS traffic.

DNS Control provides the following benefits:

- Monitor and apply policies to all DNS requests and responses, regardless of the protocol and the encryption used. This includes UDP, TCP, and DNS over HTTPS (DoH).
- Define granular DNS filtering rules using several DNS conditions such as users, groups, departments, client locations, categorization of domains and IP addresses, DNS record types, the location of resolved IPs, etc.
- Enforce condition-based actions on DNS traffic, such as allowing or blocking traffic, redirecting requests to specific DNS servers, redirecting users by overwriting DNS responses, etc.
- · Detect and prevent DNS-based attacks and data exfiltration through DNS tunnels.
- Enhance your security posture by using Zscaler Trusted DNS Resolver for domain resolution.

You can apply your Zscaler DNS Control rules specifically to Amazon and Amazon AWS traffic or all traffic.

| CRITERIA Select DNS tunnels or network applications to control with this rule to all DNS tunnels and network applications. | le. Selecting An |
|----------------------------------------------------------------------------------------------------|------------------|
|                                                                                                    |                  |
| DNS Tunnels & Network Apps DNS Application Group                                                                           |                  |
| Amazon; Amazon AWS 🗸 🗸 OR Any                                                                                              | ~                |
| ND                                                                                                    |                  |

Figure 10. DNS policy

## ZIA Components that Work on AWS Infrastructure

The following services can run directly inside the AWS cloud. You can acquire some services from the AWS marketplace or install the services directly on EC2 instances. Each provide a unique solution to provide Zscaler ZIA cloud services inside the AWS cloud.

The following diagram shows the integrations of NSS, Cloud Connector, and the Virtual Service Edge running on AWS. In addition, this guide also covers two DLP instances and the Zscaler Client Connector, which can run on Amazon WorkSpaces.

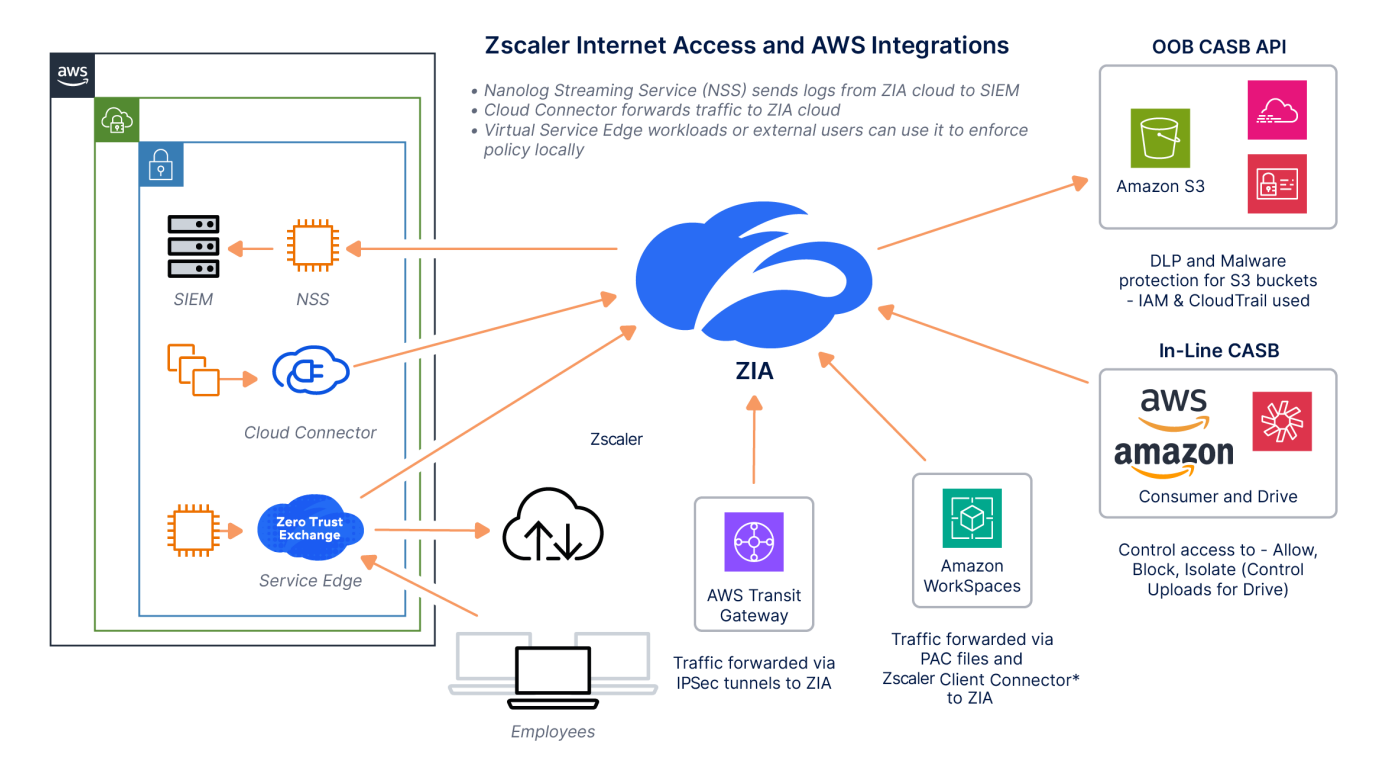

Figure 11. ZIA and AWS integration

#### Nanolog Streaming Service

Zscaler Nanolog Streaming Service (NSS) provides a method for streaming of all logs from Zscaler Nanolog to your security information and event management (SIEM) system.

You can deploy the NSS instance directly on an EC2 instance on AWS. When an organization deploys one NSS for web and mobile logs and another NSS for firewall logs, each NSS opens a secure tunnel to Nanolog in the Zscaler cloud. Nanolog then streams copies of the logs to each NSS in a highly compressed format to reduce bandwidth footprint. The original logs are retained on Nanolog. To learn more, see <u>NSS deployment documentation for AWS</u> (government agencies, see <u>NSS deployment documentation for AWS</u>).

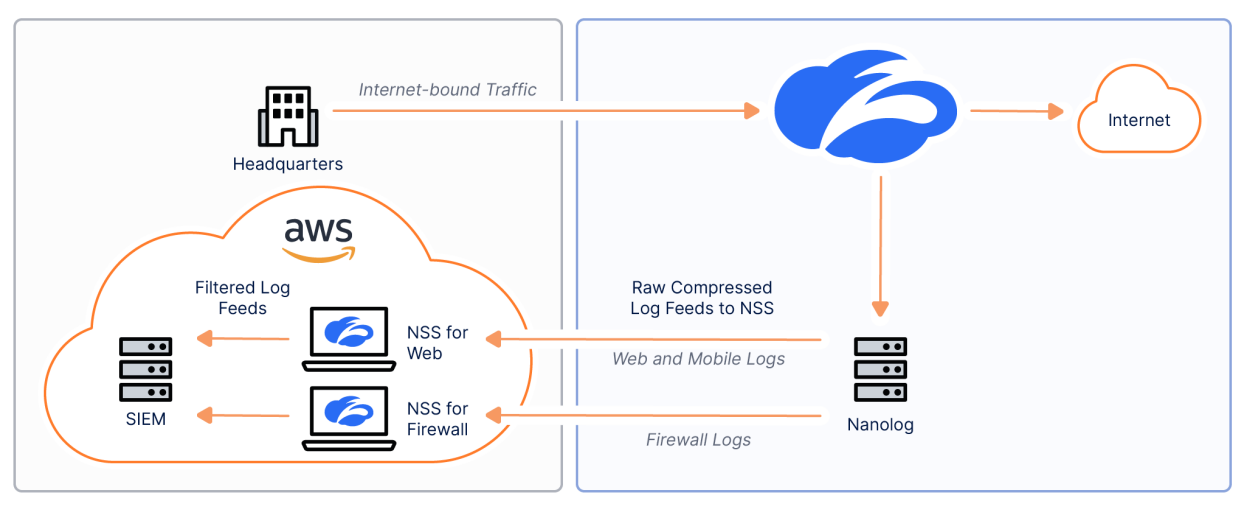

Figure 12. Zscaler NSS and AWS integration

#### **Virtual Service Edge**

Zscaler supports standalone ZIA Virtual Service Edge for production deployments on AWS. An organization can deploy the Virtual Service Edge instance on an EC2 Instance. The Virtual Service Edge acts as an extension of the Zscaler data centers into the AWS cloud itself, which keeps traffic local and ensures that IP address ranges remain local. This helps with IP anchoring, where remote sites require specific IP addresses.

To learn more, see **Zscaler Virtual Service Edge for AWS** (government agencies, see **Zscaler Virtual Service Edge for AWS**).

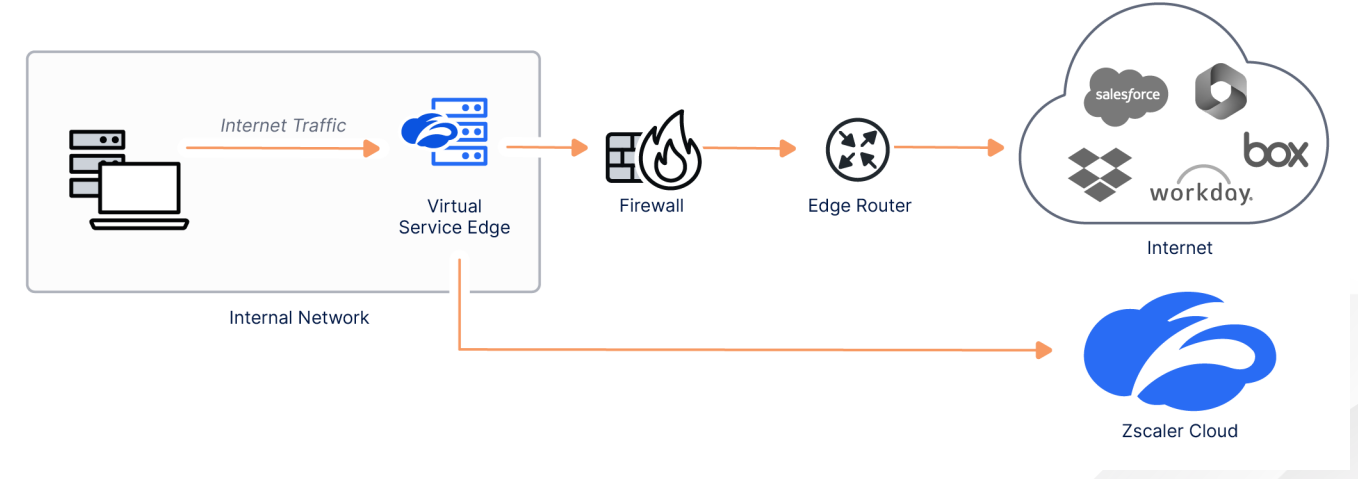

Figure 13. Virtual service edge

#### **Cloud Connector**

Cloud Connector ensures that cloud workloads adhere to organizational security policy when accessing both public and private endpoints. Cloud Connector intelligently forwards traffic to the ZIA and ZPA platforms. Cloud Connector also enables multi-cloud connectivity and enforces a security policy for cloud-to-cloud traffic. Cloud Connector identifies egress traffic and sends it to the Zscaler Zero Trust Exchange (ZTE) without the need for the network components behind the Cloud Connector to have their own configuration.

To learn more, see <u>Cloud Connector Reference Architecture</u> and <u>Step-by-Step Configuration Guide for Zscaler Cloud</u> <u>Connector</u> (government agencies, see <u>Cloud Connector Reference Architecture</u> and <u>Step-by-Step Configuration Guide</u> <u>for Zscaler Cloud Connector</u>).

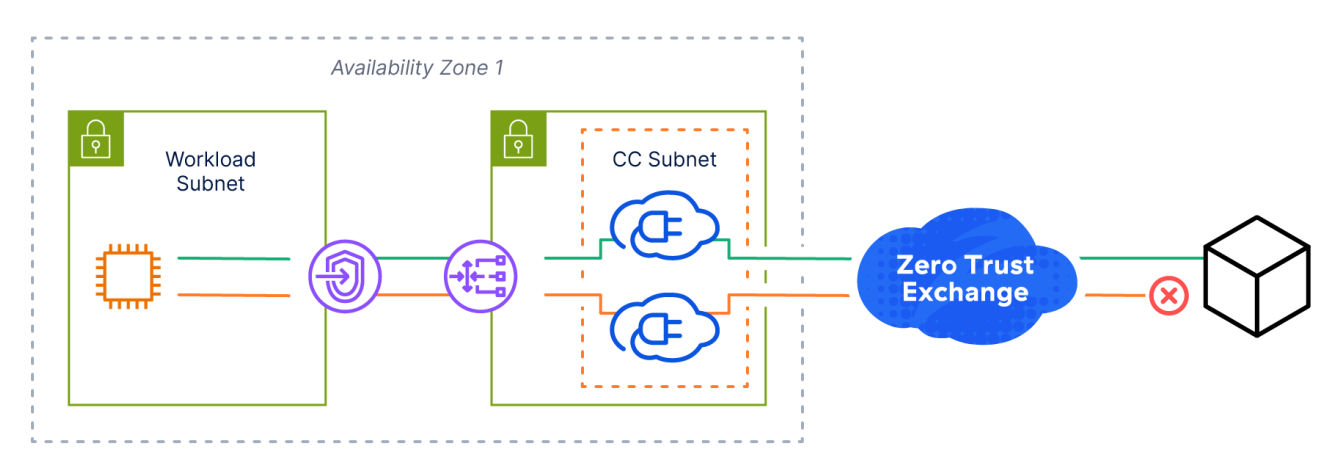

Figure 14. Cloud Connector

When traffic has reached the Cloud Connector, there are four Traffic Forwarding options available to direct traffic out of the AWS cloud:

- Direct: Traffic matching the criteria defined bypasses the Cloud Connector and is routed out of the service interface, where it follows AWS route tables towards the destination.
- · Zscaler Internet Access (ZIA): Traffic matching the criteria defined is forwarded to the ZIA cloud for inspection.
- · Zscaler Private Access (ZPA): Traffic matching the criteria defined is forwarded to the ZPA cloud for inspection.
- Drop: Traffic matching the criteria is dropped by the Cloud Connector.

Each of the four options permits the administrator to define a range of match criteria. In general, you can define macro forwarding logic within the Cloud & Branch Connector Portal, whereas ZIA or ZPA can perform more granular inspection.

#### **DLP Incident Receiver**

The Zscaler Incident Receiver runs as an EC2 instance, and allows you to securely receive information about DLP policy violations. The Zscaler service sends information about policy violations via the secure ICAP protocol to the Incident Receiver. This tool sends the policy-violating content and a JSON file containing the metadata for the inline web and DLP policy scan (e.g., the URL, Collaborators, DLP dictionaries, DLP engines, etc.)

To learn more, see <u>AWS Incident Receiver Installation</u> documents (government agencies, see <u>AWS Incident Receiver</u> <u>Installation</u>).

#### **DLP Index Tool**

The Zscaler Index Tool allows you to create and modify Exact Data Match (EDM) and Indexed Document Match (IDM) index templates, as well as see a dashboard view of your EDM and IDM index templates.

To learn more, see <u>Configuring the Index Tool with AWS</u> (government agencies, see <u>Configuring the Index Tool with AWS</u>).

#### Amazon WorkSpaces Supporting Zscaler Client Connector

The Zscaler Client Connector is an agent software that runs on an OS such as Windows or Ubuntu. It is part of Zscaler's cloud security platform, designed to provide seamless and secure access to the internet and corporate resources for users, regardless of their location.

This software solution acts as a secure gateway, routing traffic through the Zscaler cloud, which enables advanced threat protection and policy enforcement. The Zscaler Client Connector ensures consistent security and policy enforcement, making it a very useful tool to deploy in Amazon WorkSpaces. Currently, Zscaler supports the Zscaler Client Connector on Microsoft Windows and Ubuntu for AWS.

To learn more, see **Installing the Zscaler Client Connector** (government agencies, see **Installing the Zscaler Client Connector**).

# **ZIA Integrations Inside AWS**

The following sections detail integrating ZIA inside of AWS.

#### **Cloud NSS and S3 Buckets**

This integration enables organizations to stream Zscaler ZIA logs directly to Amazon S3. Zscaler's logs are conveniently stored in S3 buckets, facilitating streamlined monitoring, auditing, and compliance reporting. This comprehensive approach to cloud security bolsters protection and simplifies management and compliance efforts. To learn more, see <u>AWS S3 Zscaler SaaS Deployment Guide</u> (government agencies, see the <u>AWS S3 Zscaler SaaS Deployment Guide</u>).

#### **Workflow Automation**

Workflow Automation is an application that enables governance analysts to manage and resolve the different Data Protection incidents that occur in their organization. Workflow Automation integrates with ZIA to capture those Data Protection incidents generated from the different DLP policies defined in ZIA.

To learn more, see Configuring the DLP Application Integration Using Amazon Web Services.

AWS integration requires three AWS resources:

- S3 Bucket: The S3 bucket names share a common prefix.
- SNS Topic: The metadata S3 bucket pushes notifications to the SNS topic which is subscribed by the Workflow Automation SQS Queue.
- Cross Account IAM Role: The cross-account IAM role allows read-only access to the Workflow Automation AWS
   account to the data and metadata buckets.

#### SaaS Security API for S3 Buckets

Zscaler's SaaS Security API for AWS S3 enhances organizations' cloud security posture on the AWS platform. Leveraging the power of Zscaler's extensive security research and DLP technologies, this API secures data and applications hosted in AWS environments. It provides real-time threat protection, data loss prevention, and secure access controls, ensuring that businesses can maintain the highest level of security while embracing the scalability and flexibility of AWS.

To learn more, see <u>AWS S3 Zscaler SaaS Deployment Guide</u> (government agencies, see the <u>AWS S3 Zscaler SaaS</u> <u>Deployment Guide</u>).

There are two major reasons to implement this API for AWS:

- Scanning for DLP violations: The <u>SaaS Security API Data Loss Prevention (DLP) policy</u> (government agencies, see <u>SaaS Security API Data Loss Prevention (DLP) policy</u>) allows you to create rules to discover and protect sensitive data at rest in an Amazon S3 bucket. You can configure criteria, such as file type or collaboration scope, to specify the type of content for the policy to scan. You can also configure actions for the policy to take if it detects content that matches the criteria. This is also available as a service of the SaaS Security API for S3 buckets.
- 2. Scanning for Malware Threats: With the Zscaler SaaS Security API you can scan your AWS S3 bucket for threats and malware. This ensures your S3 buckets are free from malware and have not been compromised. Adding a malware policy for a SaaS application provides the benefit to maintain individualized malware policies for each SaaS application tenant in your organization, and detects and remove malware threats to extend comprehensive web security to your SaaS applications.

To set up SaaS Security API for S3 buckets, ensure you have the S3 tenant enabled in your Zscaler ZIA tenant. If not, you can create a support ticket to request the S3 tenant to be enabled in your instance.

| Choose the SaaS Application Prov        | ider                                                       |                    |
|-----------------------------------------|------------------------------------------------------------|--------------------|
| amazon<br>S3                            |                                                            |                    |
| Name the SaaS Application Tenan         | t                                                          |                    |
| Tenant Name                             |                                                            |                    |
| Amazon S3 Tenant                        |                                                            |                    |
| The tenant name must be unique          |                                                            |                    |
| Onboard Saas Application for            |                                                            |                    |
| DLP and Malware scanning SaaS API       |                                                            |                    |
| Authorize the SaaS Application          |                                                            |                    |
| To give Zscaler access to Amazon S3, yo | u must configure an IAM role for the Zscaler S3 Connector. |                    |
| Zscaler Connector Account Number        | Zscaler Connector User ARN                                 | External ID        |
|                                         |                                                            | -0-0700011511-0010 |

Figure 15. Add SaaS Application Tenant

After you have enabled the Amazon S3 Tenant on both Amazon and ZIA, you can start enabling policies.

To enable a DLP policy, for the out-of-band scan (SaaS Security API):

1. Create a policy in the **Policy** > **SaaS Security API Control**.

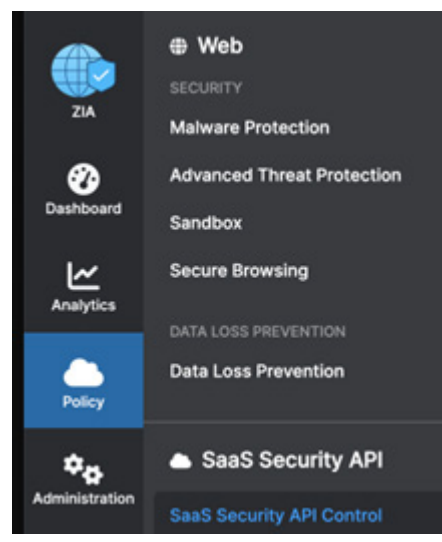

Figure 16. SaaS Security API

The following is an example of an Amazon S3 Tenant policy that scans all configured buckets for a confidential key word, and credit card information that is stored in the S3 bucket. You can alert the DLP policy violation or even remove publicly sharable links if they exist.

| SaaS Security API Control |                 |      | Public Cloud St | ~           |        |                    |
|---------------------------|-----------------|------|-----------------|-------------|--------|--------------------|
| Data I                    | Loss Prevention | Malw | are Detection   | Scanning Ex | ceptio | ns Activity Alerts |
| Pol                       | licy            |      |                 |             |        |                    |
| O Add D                   | LP Rule         |      |                 |             |        |                    |
| No.                       | Rule Order      | ⊙ Ad | Imin Rank       | Rule Name   |        | Severity           |

Figure 17. SaaS Security API Policy

2. Add the DLP rule to scan for DLP violations in Amazon S3 buckets.

| SaaS Application Tenant      |   | Buckets                                   |   |
|------------------------------|---|-------------------------------------------|---|
| Amazon S3 Tenant             | ~ | All Buckets Selected in the Scan Schedule | ~ |
| Bucket Owner                 |   | DLP Engines                               |   |
| Select Bucket Owner          | ~ | ClassificationConfidential; Credit Cards  | ~ |
| Collaboration Scope          |   |                                           |   |
| Any - Any                    | ~ |                                           |   |
| LP INCIDENT RECEIVER         |   |                                           |   |
| Zscaler Incident Receiver    |   |                                           |   |
| None                         | ~ |                                           |   |
| CTION                        |   |                                           |   |
| Action                       |   | Severity                                  |   |
| Report Incident Only         | ^ | Information                               | ~ |
| Remove Public Shareable Link |   |                                           |   |
| Report Incident Only         |   |                                           |   |

Figure 18. DLP rule

3. To search and identify files that contain malware, click the Malware Detection tab.

| SaaS Security API Control |                        | Public Clou       | d Storage | ~           |                 |                |
|---------------------------|------------------------|-------------------|-----------|-------------|-----------------|----------------|
| Data                      | Loss Prevention        | Malware Detection | Scanning  | Exceptions  | Activity Alerts |                |
| Po                        | licy                   |                   |           |             |                 |                |
| O Add N                   | Nalware Detection Rule | e.                |           |             |                 |                |
| No.                       | Rule Name              |                   |           | Application |                 | Action         |
| 1                         | Find Malware in S      | 53 bucket         |           | Amazon \$3  |                 | Report Malware |

Figure 19. Malware Detection

To learn more, see <u>About SaaS Security Malware Detection</u> (government agencies, see <u>About SaaS Security</u> <u>Malware Detection</u>).

| Add Malware Detection Rule            |   |                         |   |  |  |
|---------------------------------------|---|-------------------------|---|--|--|
| CRITERIA                              |   |                         |   |  |  |
| Rule Name                             |   | Status                  |   |  |  |
| Quarintine Malware for AWS S3         |   | Enabled                 | ~ |  |  |
| Application                           |   | SaaS Application Tenant |   |  |  |
| Amazon S3                             | ~ | Amazon S3 Tenant        | ~ |  |  |
| Buckets                               |   | Rule Label              |   |  |  |
| All Buckets Selected in the Scan Sche | ~ |                         | ~ |  |  |
| ACTION                                |   |                         |   |  |  |
| Action                                |   | Tombstone Template      |   |  |  |
| Quarantine Malware                    | ~ | Select Template         | ~ |  |  |

Figure 20. Add Malware Detection Rule

4. (Optional) Add Scanning Exceptions and Activity Alerts.

. ....

| Data Loss Prevention | Malware De    | tection | Scanning Exceptions | Activity A | lerts |            |
|----------------------|---------------|---------|---------------------|------------|-------|------------|
| NOT INSPECT CONTEN   | FROM ANY OF T | HE FOLL | OWING LOCATIONS     |            |       |            |
| Tenant               |               |         | Owner               |            |       | Folder     |
| None                 | ~             | AND     | None                | ~          | AND   | Enter Text |

Zscaler includes four default activity alerts:

- Default Impossible Travel Alert
- Default Multiple Failed Logins Alert
- · Default Bulk Upload of Data Alert
- Default Bulk Download of Data Alert

You can alert on many other activities. To learn more, see <u>About SaaS Security Activity Alerts</u> (government agencies, see <u>About SaaS Security Activity Alerts</u>).

# Contextualizing Risk using AWS and Avalor UVM

Avalor's Data Fabric for Security and Unified Vulnerability Management (UVM) solution integrates, normalizes, and unifies data from various enterprise security and business systems to provide actionable insights, analytics, and operational efficiencies.

Avalor offers preconfigured connectors for the following AWS services, which you can add as Assets:

- EC2
- Relational Database Service (RDS)
- Elastic Container Registry (ECR)
- Elastic Kubernetes Service (EKS) Clusters API
- S3 Buckets
- AWS Accounts

In addition, you can add the following as Findings:

- AWS Inspector Findings
- AWS Security Hub
- AWS Elastic Container Registry (ECR) Findings

The following steps outline how to start ingesting data from these sources, while also (optionally) combining EC2 data with Avalor vulnerability information to provide a more contextualized and personalized risk assessment for your organization.

#### Creating a Role ARN and an External ID in AWS

This process takes you through creating a Role ARN and External ID for a Single AWS account. To use the alternative options of a Secret Key or Multiple Accounts, refer to the **Avalor documentation**.

- 1. Open the <u>cloudformation.json</u> file and copy its contents into a text editor.
- 2. Determine which roles ARN permissions you must add to the cloudformation.json file from the following table:

| Connector Name                                | Data Retrieved | Permissions Required          |
|-----------------------------------------------|----------------|-------------------------------|
| Security Hub API                              | Findings       | securityhub:GetFindings       |
| Inspector Findings                            | Findings       | inspector2:ListFindings       |
| ECR Findings                                  | Findings       | ecr:DescribelmageScanFindings |
| EC2                                           | Resources      | ec2:DescribeInstances         |
| Relational Database Service (RDS)             | Resources      | rds:DescribeDBInstances       |
| Elastic Container Registry (ECR)              | Resources      | ecr:ListImages                |
|                                               |                | ecr:Describelmages            |
|                                               |                | ecr:DescribeRepositories      |
| Elastic Kubernetes Service (EKS) Clusters API | Resources      | eks:ListClusters              |
|                                               |                | eks:DescribeCluster           |
| S3 Buckets                                    | Resources      | s3:ListAllMyBuckets           |

| Connector Name | Data Retrieved    | Permissions Required                                               |
|----------------|-------------------|--------------------------------------------------------------------|
| Accounts       | Retrieves your    | organizations:DescribeAccount                                      |
|                | accounts details. | organizations:ListAccounts                                         |
|                |                   | organizations:ListTagsForResource                                  |
|                |                   | Note: Attach this permission to the root/<br>organization account. |

3. Under the second Action in AvalorPolicy, edit the permissions list to cover those necessary for the data you want to retrieve:

```
"AvalorPolicy": {
 "Properties": {
    "PolicyDocument": {
      "Statement": [
        {
          "Sid": "AllowSQSReceiveMessage",
          "Effect": "Allow",
          "Action": [
            "sqs:ReceiveMessage",
            "sqs:DeleteMessage",
            "sqs:ChangeMessageVisibility"
          ],
          "Resource": "arn:aws:sqs:*:*:*avalor*"
        },
        {
          "Action": [
            "securityhub:GetFindings ",
            "inspector2:ListFindings ",
            "ecr:DescribeImageScanFindings ",
            "ec2:DescribeInstances ",
            "rds:DescribeDBInstances ",
            "ecr:ListImages",
            "ecr:DescribeImages",
            "ecr:DescribeRepositories",
```

```
"eks:ListClusters",
"eks:DescribeCluster",
"s3:ListAllMyBuckets",
"organizations:DescribeAccount",
"organizations:ListAccounts",
"organizations:ListTagsForResource"
],
"Effect": "Allow",
"Resource": "*"
```

4. Save this CloudFormation file locally as avalor-aws-connector.json.

5. Generate a UUID to use in the next step. You can use this UUID Generator.

- 6. Install the aws-cli if it's not installed on your system already. For instructions, refer to the AWS documentation.
- 7. Run the following CloudFormation Role Stack command:

aws cloudformation create-stack  $\setminus$ 

--region <REGION> \

```
--stack-name AvalorStackIntegration \
```

--capabilities CAPABILITY NAMED IAM  $\backslash$ 

--template-body file://avalor-aws-connector.json \

--parameters ParameterKey=ExternalId, ParameterValue=<Generated UUID>

Before running the command, ensure:

- a. You replace <REGION> with the region of the AWS service from which you're retrieving data.
- b. The avalor-aws-connector.json file is in the present working directory.
- c. Replace <Generated UUID> with the UUID you created in the previous step.
- 8. Look for the confirmation that the stack was created with a response of a StackID, such as:

{

```
"StackId": "arn:aws:cloudformation:ap-southeast-2:*****459973:stack/
AvalorStackIntegration/******-11ef-bb5b-023b19c7266f"
```

}

#### **Output for the RoleARNID and ExternalID**

Run the command aws cloudformation describe-stacks --stack-name AvalorStackIntegration to get the RoleARNID and ExternalID. The output includes the following:

# Configure the AWS UVM Data Connectors

The following sections describe how to configure AWS UVM data connectors.

## Configure the AWS Accounts Data Source

To configure the AWS accounts data source:

- 1. Log in to the Avalor UVM Platform.
- 2. Click Configure.

| - Avalor       | Vulnerabilities  |                                                         | 🛠 Explore 🛛 😰 🗭 🔁 🖪 🗨                                                                                                    |
|----------------|------------------|---------------------------------------------------------|----------------------------------------------------------------------------------------------------|
|                |                  |                                                         | Configure                                                                                                    |
| *              | V                | leicome to <b>Avaio</b>                                 | or and a second second s |
|                |                  | What's next?                                            |                                                                                                    |
| FQ             |                  |                                                         |                                                                                                    |
| *              |                  |                                                         |                                                                                                    |
|                |                  |                                                         |                                                                                                    |
| <b>a</b>       |                  |                                                         |                                                                                                    |
| ∠              |                  |                                                         |                                                                                                    |
| al.            |                  |                                                         | ~                                                                                                    |
| 17 A           |                  |                                                         |                                                                                                    |
| e              | Tickets          | Remediation Dashboard                                   | Explore                                                                                                    |
| Ŧ              |                  |                                                         |                                                                                                    |
|                |                  |                                                         |                                                                                                    |
|                | Copyright        | ©2007-2024 Zscaler INC. All rights reserved. Legal Disc | laimer 🗷                                                                                                    |
| Figure 22. Ava | lor UVM Platform |                                                         |                                                                                                    |

3. Click **Create**, then search for AWS Accounts.

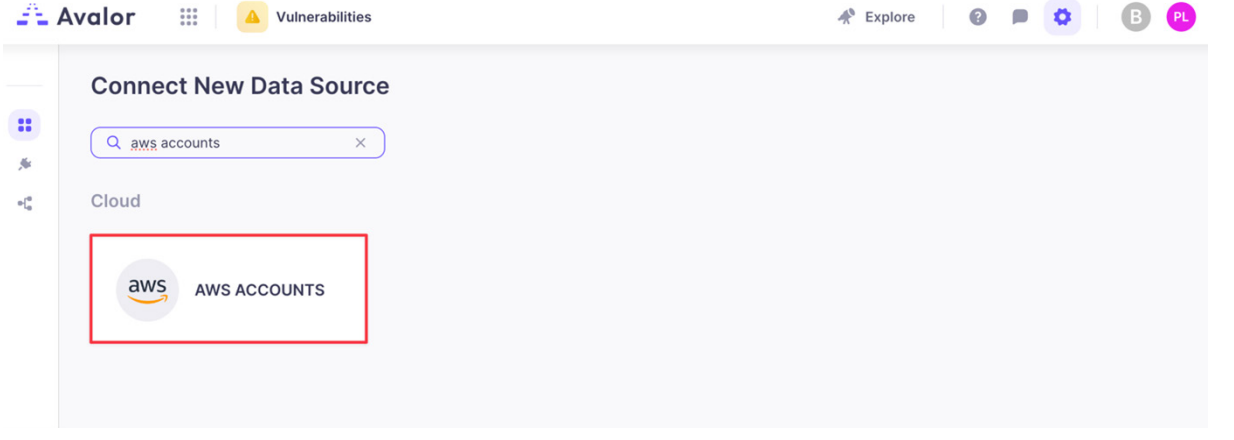

Figure 23. Connect New Data Source

- 4. Click the **AWS Accounts** application.
- 5. On the Create AWS Accounts Source window, complete the following:
  - a. Name: Enter a name for the Data Connector.
  - b. Active: Toggle the switch to enable the Data Connector.
  - c. Authentication: Enter the Role ARN.
  - d. Region Names: Select the Region Names to which this data source will apply.
  - e. Role ARN: Enter the Role ARN.
  - f. External ID: Enter the External ID.
  - g. **Scheduling**: Set the schedule for extracting new data only. This option is more efficient because it avoids the need to retrieve all data every time.
  - h. Remediation Detection Settings: Select your desired option to determine when findings automatically become undetected. To learn more, refer to the <u>Avalor documentation</u>. Automatic remediation detection only applies when data is refreshed fully, not incrementally.
  - i. Advanced Settings > Suppression Rules: Define rules and conditions to remove specific data before it enters the Avalor system. To learn more, refer to the <u>Avalor documentation</u>.
- 6. Click Test. If the Role ARN and External ID have been entered correctly, the system responds with Test Passed.

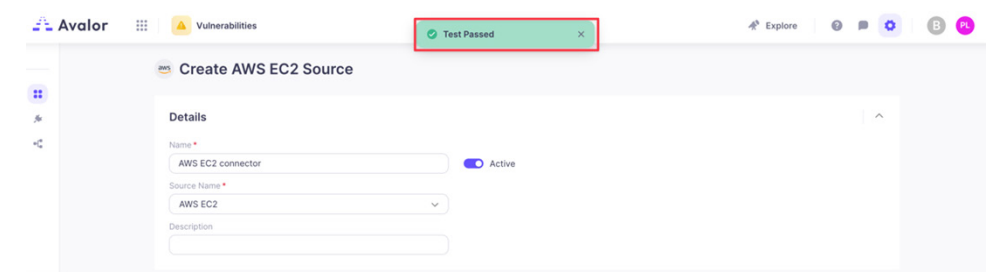

Figure 24. Test Passed

7. Click Save.

|                                                                                                    | * Explore  |  |
|----------------------------------------------------------------------------------------------------|------------|--|
| Create AWS ACCOUNTS Source                                                                                                    |            |  |
|                                                                                                    |            |  |
| Details                                                                                                    | ^          |  |
| Name*                                                                                                    |            |  |
| And Accounts connector                                                                                                    |            |  |
| AWS ACCOUNTS                                                                                                    |            |  |
| Description                                                                                                    |            |  |
|                                                                                                    |            |  |
| Retrieval                                                                                                    | ^          |  |
| Authentication *                                                                                                    |            |  |
| Role ARN 🗸                                                                                                    |            |  |
| Region Names *                                                                                                    |            |  |
| Asia Pacific (Sydney) 🛛 🗸                                                                                                    |            |  |
| Role ARN •                                                                                                    |            |  |
| AvaiorAccess-Hole                                                                                                    |            |  |
| External ID                                                                                                    |            |  |
|                                                                                                    |            |  |
| Scheduling                                                                                                    | ^          |  |
| Full Refresh Frequency *                                                                                                    |            |  |
| Daily                                                                                                    |            |  |
|                                                                                                    |            |  |
|                                                                                                    |            |  |
| Remediation Detection Settings                                                                                                    | ^          |  |
| Configure aging settings to mark findings as undetected. If a finding meets multiple criteria, it will age according to the earliest applicable setting |            |  |
| Aging criteria                                                                                                    | + Add Rule |  |
| Age immediately if Finding was not seen, while Asset was seen in the latest data refresh                                                                |            |  |
| Fallback                                                                                                    |            |  |
| Age immediately if Finding was not seen for day(s)                                                                                                    |            |  |
| Advanced Settings                                                                                                    | ^          |  |
| Suppression Rules                                                                                                    |            |  |
| Select Field  Contains Type Value                                                                                                    |            |  |
| (+ AND) (+ OR)                                                                                                    |            |  |
|                                                                                                    |            |  |
| Prevent NULL from overriding existing values                                                                                                    |            |  |

Figure 25. Create AWS Accounts Source

## Configure the AWS EC2 Data Source

To configure the AWS EC2 data source:

- 1. Log in to the Avalor UVM Platform.
- 2. Click **Configure**.

| Avalor | Vulnerabilities |                                                        | 🛠 Explore 🛛 👂 🗭 🚯 🔁 |
|--------|-----------------|--------------------------------------------------------|---------------------|
|        |                 |                                                        | Configure           |
| *      | VV              | elcome to <b>Avalo</b>                                 | r                   |
| A.     |                 | What's next?                                           |                     |
| 70,    |                 | THILL S HOLL.                                          |                     |
| *      |                 |                                                        |                     |
|        |                 |                                                        |                     |
| 5      |                 |                                                        |                     |
| ∠      |                 |                                                        |                     |
| a1     |                 |                                                        | ~~                  |
|        |                 |                                                        |                     |
| ¢      | Tickets         | Remediation Dashboard                                  | Explore             |
| Ŧ      |                 |                                                        |                     |
|        |                 |                                                        |                     |
|        | Copyright@:     | 2007-2024 Zscaler INC. All rights reserved. Legal Disc | aimer 🖉             |

Figure 26. Avalor UVM Platform

3. Click **Create**, then search for AWS EC2.

|     |                         | -X Explore |  | <br>1.1 | U | PL |
|-----|-------------------------|------------|--|---------|---|----|
|     | Connect New Data Source |            |  |         |   |    |
|     | Q ec2                   |            |  |         |   |    |
| +(* | Cloud                   |            |  |         |   |    |
|     | aws aws ec2             |            |  |         |   |    |
| *   | Cloud<br>aws awsec2     |            |  |         |   |    |

Figure 27. Connect New Data Source

- 4. Click the AWS EC2 application.
- 5. On the Create AWS EC2 Source page, complete the following:
  - a. Name: Enter a name for the Data Connector.
  - b. Active: Toggle the switch to enable the Data Connector.
  - c. Authentication: Enter the Role ARN.
  - d. Region Names: Select the Region Names to which this data source applies.
  - e. Role ARN: Enter the Role ARN.
  - f. External ID: Enter the External ID.
  - g. **Scheduling**: Set the schedule for extracting new data only. This option is more efficient because it avoids the need to retrieve all data every time.
  - h. **Remediation Detection Settings**: Select your desired option to determine when findings automatically turn undetected. To learn more, refer to the <u>Avalor documentation</u>. Automatic remediation detection only applies when data is refreshed fully, not incrementally.
  - i. Advanced Settings > Suppression Rules: Define rules and conditions to remove specific data before it enters the Avalor system. To learn more, refer to the <u>Avalor documentation</u>.
- 6. Click Test. If the Role ARN and External ID have been entered correctly, the system responds with Test Passed.

| 🚣 Avalor | Wulnerabilities         | Test Passed × | A Explore 🛛 🖉 🗭 🕒 😢 |
|----------|-------------------------|---------------|---------------------|
|          | 🥶 Create AWS ECR Source |               |                     |
| <br>,+   | Details                 |               | ~                   |
| -0       | AWS ECR connector       | C Active      |                     |
|          | Source Name *           | ×             |                     |
|          | Description             |               |                     |

Figure 28. Test Passed

7. Click Save.

| Create AWS EC2 Source  Verses  Verses Verses Verses  Verses  Verses  Verses  Verses  Verses  Verses  Verses Verses  Verses  Verses  Verses  Verses  Verses  Verses  V  |            |  |
|----------------------------------------------------------------------------------------------------|------------|--|
| Details Name * AWS EC2 Connector Source Name * AWS EC2 Description Description  Retrieval Authentication * Role ARN Rela Pacific (Sydney) ×  Role ARN                                                                                                    |            |  |
| Details Name * AWS EC2 connector Source Name * AWS EC2 Description Description  Retrieval Authentication * Role ARN Region Names * Asia Pacific (Sydney) ×  Role ARN *                                                                                                    | ~          |  |
| Name *  AWS EC2 connector  Source Name *  AWS EC2  Description  Retrieval  Authentication *  Role ARN  Region Names *  Asia Pacific (Sydney) ×  Role ARN                                                                                                    | ^          |  |
| AWS EC2 connector Source Name* AWS EC2 Description  Retrieval Authentication* Role ARN  Region Names*  Region Names  Region Names                                                                                                    | ^          |  |
| Source Name *  AWS EC2   Description  Retrieval  Authentication *  Role ARN   Region Names *  Asia Pacific (Sydney) ×   Role ARN                                                                                                    | ^          |  |
| AWS EC2  Description  Retrieval  Authentication *  Role ARN  Region Names *  Asia Pacific (Sydney) ×  Role ARN  Role ARN                                                                                                    | ^          |  |
| Description  Retrieval  Authentication *  Role ARN  Region Names *  Role ARN  Role ARN  Region Names *  Role ARN  Role ARN  Ro | ^          |  |
| Retrieval<br>Authentication *<br>Role ARN                                                                                                    | ^          |  |
| Retrieval Authentication * Role ARN  Region Names *  Asia Pacific (Sydney) ×   Role ARN *                                                                                                    | ^          |  |
| Authentication *  Role ARN  Region Names *  Asia Pacific (Sydney) ×  Role ARN *                                                                                                    |            |  |
| Role ARN   Region Names *  Asia Pacific (Sydney) ×   Role ARN *                                                                                                    |            |  |
| Region Names * Asia Pacific (Sydney) ×  Refe ARN *                                                                                                    |            |  |
| Asia Pacific (Sydney) × ×                                                                                                    |            |  |
| Role ARM *                                                                                                    |            |  |
|                                                                                                    |            |  |
|                                                                                                    |            |  |
| External ID                                                                                                    |            |  |
| and the second second                                                                                                    |            |  |
| Pull data from all org accounts                                                                                                    |            |  |
|                                                                                                    |            |  |
| Scheduling                                                                                                    | ^          |  |
| Full Refresh Frequency •                                                                                                    |            |  |
| Custom                                                                                                    |            |  |
| Every*                                                                                                    |            |  |
|                                                                                                    |            |  |
| Remediation Detection Settings                                                                                                    | ^          |  |
| Configure aging settings to mark findings as undetected. If a finding meets multiple criteria, it will age according to the earliest applicable setting                                                                                                    |            |  |
| Aging criteria                                                                                                    | + Add Rule |  |
| Age immediately if Finding was not seen, while Asset was seen in the latest data refresh                                                                                                    |            |  |
| Fallback                                                                                                    |            |  |
| Age immediately if Finding was not seen for day(s)                                                                                                    |            |  |
|                                                                                                    |            |  |
| Advanced Settings                                                                                                    | ^          |  |
| Suppression Rules                                                                                                    |            |  |
| Select Field V Contains Type Value                                                                                                    |            |  |
| (+ A)() (+ OR)                                                                                                    |            |  |
| Prevent NULL from overriding existing values                                                                                                    |            |  |
|                                                                                                    |            |  |

Figure 29. Create AWS EC2 Source

## Configure the AWS ECR Data Source

To configure the ZWS ECR data source:

- 1. Log in to the Avalor UVM Platform.
- 2. Click Configure.

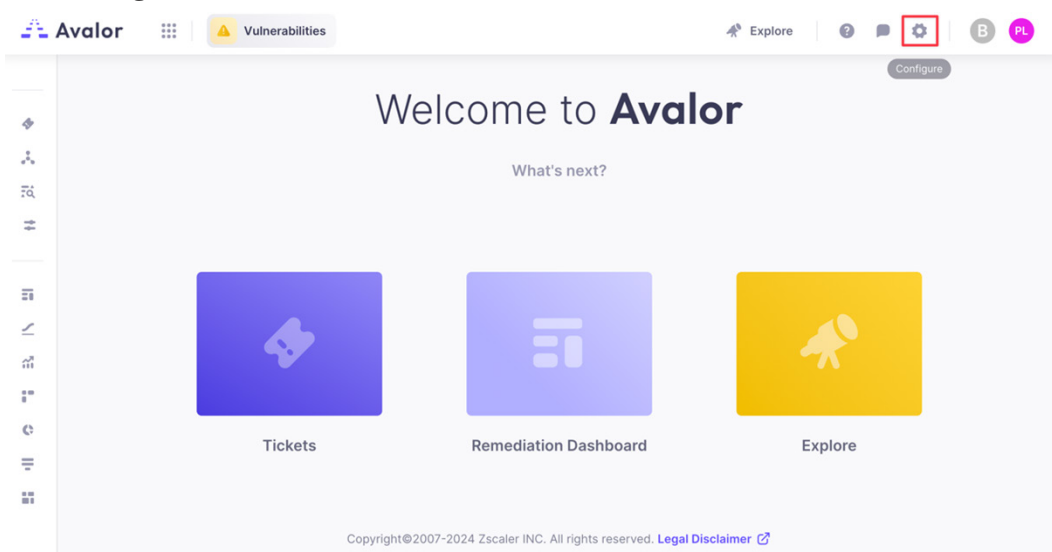

Figure 30. Avalor UVM Platform

3. Click **Create**, then search for AWS ECR.

| Avalor | r III 🔺 Vulnerabilities          | A Explore |
|--------|----------------------------------|-----------|
|        | Connect New Data Source          |           |
|        | Q aws scr ×                      |           |
|        | Cloud                            |           |
|        |                                  |           |
|        | aws aws ECR aws Aws ECR Findings |           |
|        |                                  |           |
|        |                                  |           |
|        |                                  |           |

Figure 31. Connect New Data Source

- 4. Click the **AWS ECR** application.
- 5. On the Create AWS ECR Source page, complete the following
  - a. Name: Enter a name for the Data Connector.
  - b. Active: Toggle the switch to enable the Data Connector.
  - c. Authentication: Enter the Role ARN.
  - d. Region Names: Select the Region Names this data source will apply to.
  - e. Role ARN: Enter the Role ARN.
  - f. External ID: Enter the External ID.
  - g. **Scheduling**: Set the schedule for extracting new data only. This option is more efficient because it avoids the need to retrieve all data every time.
  - h. **Remediation Detection Settings**: Select your desired option to determine when findings automatically turn undetected. To learn more, refer to the <u>Avalor documentation</u>. Automatic remediation detection only applies when data is refreshed fully, not incrementally.
  - i. Advanced Settings > Suppression Rules: Define rules and conditions to remove specific data before it enters the Avalor system. To learn more, refer to the <u>Avalor documentation</u>.
- 6. Click **Test**. If the Role ARN and External ID have been entered correctly, the system responds with Test Passed.

| 🐴 Avalor | III 🔺 Vulnerabilities         | ⊘ Test Passed × | 🖈 Explore 🛛 🖉 🔎 🕕 😢 |
|----------|-------------------------------|-----------------|---------------------|
|          | Create AWS ECR Findings       | Source          |                     |
| *        | Details                       |                 |                     |
| -0       | AWS ECR Findings connector    | Active          |                     |
|          | Source Name  AWS ECR Findings | ~               |                     |
|          | (                             |                 |                     |

Figure 32. Test Passed

7. Click Save.

| 🐴 Avalor 💠 | Vulnerabilities                                                                                                    | A Explore 🕜 🗩 🕻 | • B 🖲     |
|------------|----------------------------------------------------------------------------------------------------|-----------------|-----------|
|            | 🥶 Create AWS ECR Source                                                                                                    |                 |           |
| #<br>*     | Details Name* AVS ECR connector Active                                                                                                    | ^               |           |
|            | Source Name* AWS ECR  Description                                                                                                    |                 |           |
|            | Retrieval<br>Authentication*                                                                                                    | ^               |           |
|            | Role ARN   Region Names *  Asia Pacific (Sydney)                                                                                                    |                 |           |
|            | Role ARN* External ID                                                                                                    |                 |           |
|            | Pull data from all org accounts                                                                                                    |                 |           |
|            | Scheduling<br>Full Refresh Frequency*<br>Custom ~<br>Every*<br>10 ~ Minutes ~ ③                                                                                                    | ^               |           |
|            | Remediation Detection Settings<br>Configure aging settings to mark findings as undetected. If a finding meets multiple criteria, it will age according to the earliest applicable s | etting          |           |
|            | Aging criteria  Age immediately if Finding was not seen, while Asset was seen in the latest data refresh                                                                            | + Add Rule      |           |
|            | Fallback                                                                                                    |                 |           |
|            | Age immediately if Finding was not seen for day(s)                                                                                                    |                 |           |
|            | Advanced Settings<br>Suppression Rules                                                                                                    | ~               |           |
|            | Select Field  V Contains Type Value                                                                                                    |                 |           |
|            | ( + AND ) (+ OR )  Prevent NULL from overriding existing values                                                                                                    |                 |           |
|            |                                                                                                    | Cancel          | Test Save |

Figure 33. Create AWS ECR Source

## Configure the AWS ECR Findings Data Source

To configure the AWS ECR findings data source:

- 1. Log in to the Avalor UVM Platform.
- 2. Click **Configure**.

| 🐣 Ava    | lor III 🔺 Vulnerabilities |                                                           | * Explore 😧 🖻 🔯 🖪 PL |
|----------|---------------------------|-----------------------------------------------------------|----------------------|
| *        | W                         | elcome to <b>Avalo</b>                                    | Configure            |
|          |                           | What's next?                                              |                      |
| <b>+</b> |                           |                                                           |                      |
| 5        |                           |                                                           |                      |
| 2        | - <b></b>                 | = = =                                                     |                      |
| i"<br>o  |                           |                                                           |                      |
| Ŧ        | Tickets                   | Remediation Dashboard                                     | Explore              |
|          | Copyright€                | 92007-2024 Zscaler INC. All rights reserved. Legal Discla | nimer 🕜              |

Figure 34. Avalor UVM Platform

3. Click **Create**, then search for AWS ECR Findings.

| 🐴 Avalor | Ullnerabilities         | A Explore | 0 | 0 | B | PL |
|----------|-------------------------|-----------|---|---|---|----|
|          | Connect New Data Source |           |   |   |   |    |
| #<br>*   | Q ect findings X        |           |   |   |   |    |
| -6       | Cloud                   |           |   |   |   |    |
|          | aws, AWS ECR Findings   |           |   |   |   |    |

Figure 35. Connect New Data Source

- 4. Click the AWS ECR Findings application.
- 5. On the Create AWS ECR Findings Source page, complete the following
  - a. Name: Enter a name for the Data Connector.
  - b. Active: Toggle the switch to enable the Data Connector.
  - c. Authentication: Enter the Role ARN.
  - d. Region Names: Select the Region Names this data source will apply to.
  - e. Role ARN: Enter the Role ARN.
  - f. External ID: Enter the External ID.
  - g. **Scheduling**: Set the schedule for extracting new data only. This option is more efficient because it avoids the need to retrieve all data every time.
  - h. **Remediation Detection Settings**: Select your desired option to determine when findings automatically turn undetected. To learn more, refer to the <u>Avalor documentation</u>. Automatic remediation detection only applies when data is refreshed fully, not incrementally.
  - i. Advanced Settings > Suppression Rules: Define rules and conditions to remove specific data before it enters the Avalor system. To learn more, refer to the <u>Avalor documentation</u>.
- 6. Click **Test**. If the Role ARN and External ID have been entered correctly, the system respond withs Test Passed.

| 🚣 Avalor | Uunerabilities                     | Test Passed ×              | A Explore 🛛 🗭 🔹 😢 |
|----------|------------------------------------|----------------------------|-------------------|
|          | 🥶 Edit AWS EKS Clusters API o      | connector                  |                   |
| *        | Details                            |                            | ~                 |
| *í.*     | AWS EKS Clusters API connector     | <ul> <li>Active</li> </ul> |                   |
|          | Source Name * AWS EKS Clusters API | ×                          |                   |
|          | Description                        |                            |                   |

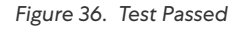

7. Click Save.

| alor | 🔛 🔺 Vulnerabilities 🛷 Ex                                                                                                    | plore 🕜 🗩 🤇 |
|------|----------------------------------------------------------------------------------------------------|-------------|
|      | 🥶 Create AWS ECR Findings Source                                                                                                    |             |
|      |                                                                                                    |             |
|      | Details                                                                                                    | ^           |
|      | Name *                                                                                                    |             |
|      | AWS ECR Findings connector                                                                                                    |             |
|      | Source Name *                                                                                                    |             |
|      | Description                                                                                                    |             |
|      | www.prom                                                                                                    |             |
|      |                                                                                                    |             |
|      | Retrieval                                                                                                    | ^           |
|      | Authentication •                                                                                                    |             |
|      | Role ARN                                                                                                    |             |
|      | Region Names                                                                                                    |             |
|      | Asia Pacific (Sydney) × ✓                                                                                                    |             |
|      | Role ARN                                                                                                    |             |
|      |                                                                                                    |             |
|      | External ID                                                                                                    |             |
|      |                                                                                                    |             |
|      | Pull data from all org accounts                                                                                                    |             |
|      |                                                                                                    |             |
|      | Scheduling                                                                                                    | ^           |
|      | Full Refresh Frequency •                                                                                                    |             |
|      | Custom                                                                                                    |             |
|      | Every *                                                                                                    |             |
|      | 10 V Minutes V O                                                                                                    |             |
|      |                                                                                                    |             |
|      | Remediation Detection Settings<br>Configure aging settings to mark findings as undetected. If a finding meets multiple criteria, it will age according to the earliest applicable setting | ~           |
|      | Aning criteria                                                                                                    | + Add Rule  |
|      | Agong wines and a second second second second second second second in the latest data refearb                                                                                             |             |
|      | Pige initiation of a monitor accel, mine place may accel in the latest outer tensor.                                                                                                    |             |
|      | Fallback                                                                                                    |             |
|      | Age immediately if Finding was not seen for day(s)                                                                                                    |             |
|      |                                                                                                    |             |
|      | Advanced Settings                                                                                                    | ^           |
|      | Suppression Rules                                                                                                    |             |
|      |                                                                                                    |             |
|      | Advartish Avenue Territor                                                                                                    |             |
|      | Select Field ~ Contains Type Value                                                                                                    |             |
|      | Select Field     Contains     Type Value       (+ AND) (+ 0R)                                                                                                    |             |

Figure 37. Create AWS ECR Findings Source

## Configure the AWS EKS Clusters Data Source

To configure the AWS EKS clusters data source:

- 1. Log in to the Avalor UVM Platform.
- 2. Click **Configure**.

| A   | Avalor III | <b>A</b> Vulnerabilities |                                                            | * Explore 🕜 🗩 🔯 🖪 PL |
|-----|------------|--------------------------|------------------------------------------------------------|----------------------|
| -   |            | V                        | Velcome to <b>Avalo</b>                                    | Configure            |
| 49  |            |                          |                                                            |                      |
| A., |            |                          | What's next?                                               |                      |
| Ŧ¢. |            |                          |                                                            |                      |
| #   |            |                          |                                                            |                      |
|     |            |                          |                                                            |                      |
| =   |            |                          |                                                            |                      |
| 2   |            |                          |                                                            |                      |
| ŝ   |            |                          |                                                            | <b>**</b>            |
| :-  |            |                          |                                                            |                      |
| ¢   |            | Tickets                  | Remediation Dashboard                                      | Explore              |
| Ŧ   |            | Horets                   | Remediation Dashboard                                      | LAPIOLE              |
|     |            |                          |                                                            |                      |
|     |            | Copyrigh                 | t©2007-2024 Zscaler INC. All rights reserved. Legal Discla | imer 🖉               |

Figure 38. Avalor UVM Platform

3. Click **Create**, then search for AWS EKS Clusters API.

| 🚣 Avalor | III 🦲 Vulnerabilities    | n Explore 🛛 🖉 🖪 😢 |
|----------|--------------------------|-------------------|
|          | Connect New Data Source  |                   |
| #<br>*   | Q aws eks clusters apl X |                   |
| -<       | Cloud                    |                   |
|          | AWS EKS Clusters         |                   |

Figure 39. Connect New Data Source

- 4. Click on the AWS EKS Clusters API application.
- 5. On the Create AWS EKS Clusters API Source page, complete the following
  - a. Name: Enter a name for the Data Connector.
  - b. Active: Toggle the switch to enable the Data Connector.
  - c. Authentication: Enter the Role ARN.
  - d. Region Names: Select the Region Names this data source will apply to.
  - e. Role ARN: Enter the Role ARN.
  - f. External ID: Enter the External ID.
  - g. **Scheduling**: Set the schedule for extracting new data only. This option is more efficient because it avoids the need to retrieve all data every time.
  - h. **Remediation Detection Settings**: Select your desired option to determine when findings automatically turn undetected. To learn more, refer to the <u>Avalor documentation</u>. Automatic remediation detection only applies when data is refreshed fully, not incrementally.
  - i. Advanced Settings > Suppression Rules: Define rules and conditions to remove specific data before it enters the Avalor system. To learn more, refer to the <u>Avalor documentation</u>.
- 6. Click **Test**. If the Role ARN and External ID have been entered correctly, the system responds with Test Passed.

| Avalor | Vulnerabilities                                | Test Passed × | 🛠 Explore 🛛 🖉 🖪 🔞 |
|--------|------------------------------------------------|---------------|-------------------|
|        | Create AWS Inspector Findings S                | ource         |                   |
| ж<br>• | Details                                        |               | ^                 |
|        | AWS Inspector Findings connector Source Name * | Active        |                   |
|        | AWS Inspector Findings Description             | v )           |                   |

Figure 40. Test Passed

7. Click Save.

| Avalor | Uulnerabilities                                                                                                    | 🛠 Explore 🛛 😰 🗩 ⊄      | B 🖲       |
|--------|----------------------------------------------------------------------------------------------------|------------------------|-----------|
|        |                                                                                                    |                        |           |
| #<br>* | Details Name * AWS EKS Clusters API connector Cource Name * AWS EKS Clusters API Cource of the second second secon | *                      |           |
|        | Retrieval<br>Authentication *<br>Region Names *<br>Asia Pacific (Sydney) × ~ ~<br>Role ARN *                                                                                                    | ~                      |           |
|        | External ID  Pull data from all org accounts  Scheduling  Full Refresh Frequency *  Custom  Every *  10 v Minutes v @                                                                                                    | ^                      |           |
|        | Remediation Detection Settings         Configure aging settings to mark findings as undetected. If a finding meets multiple criteria, it will age according to the earliest applicable set         Aging criteria         Age immediately if Finding was not seen, while Asset was seen in the latest data refresh         Fallback         Age immediately if Finding was not seen for         day(s)                                                                                                    | etting<br>(+ Add Rule) |           |
|        | Advanced Settings<br>Supression Rules       Select Field     Contains     Type Value <ul> <li>+ AND</li> <li>+ OR</li> <li>Prevent NULL from overriding existing values</li> </ul>                                                                                                    | ^                      |           |
|        |                                                                                                    | Cancel                 | Test Save |

Figure 41. Create AWS EKS Clusters API Source

#### **Configure the AWS Inspector Findings Data Source**

To configure the AWS inspector findings data source:

- 1. Log in to the Avalor UVM Platform.
- 2. Click Configure.

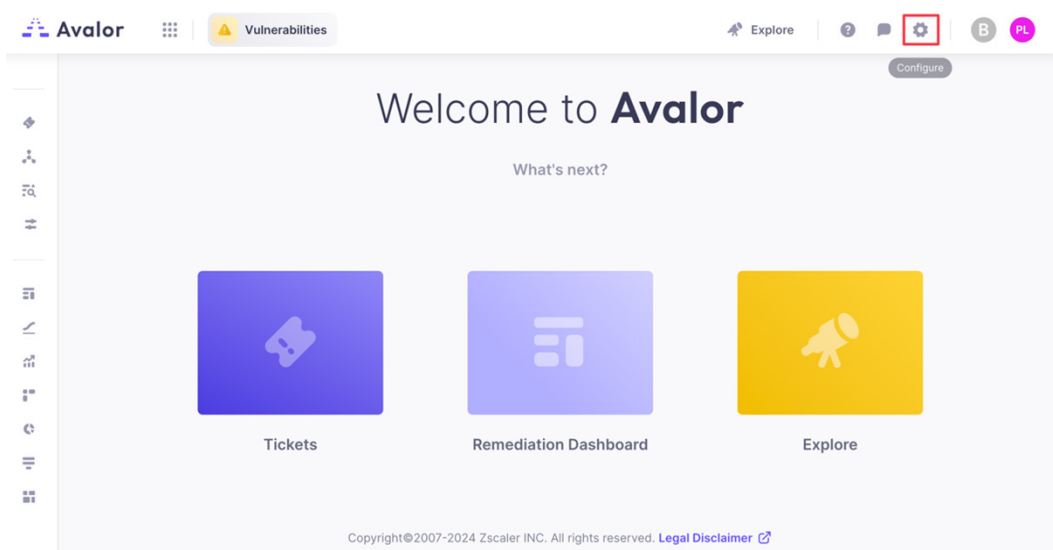

Figure 42. Avalor UVM Platform

3. Click **Create**, then search for AWS Inspector Findings.

| 🚣 Avalo        | r III 🔺 Vulnerabilities    | st Explore 🛛 🖉 🖪 🖳 |
|----------------|----------------------------|--------------------|
|                | Connect New Data Source    |                    |
| <b>::</b><br>* | Q aws inspector findings × |                    |
| -0             | Cloud                      |                    |
|                | AWS Inspector<br>Findings  |                    |

Figure 43. Connect New Data Source

- 4. Click on the **AWS Inspector Findings** application.
- 5. On the Create AWS Inspector Findings Source page, complete the following:
  - a. Name: Enter a name for the Data Connector.
  - b. Active: Toggle the switch to enable the Data Connector.
  - c. Authentication: Enter the Role ARN.
  - d. Region Names: Select the Region Names this data source will apply to.
  - e. Role ARN: Enter the Role ARN.
  - f. External ID: Enter the External ID.
  - g. **Scheduling**: Set the schedule for extracting new data only. This option is more efficient because it avoids the need to retrieve all data every time.
  - h. **Remediation Detection Settings**: Select your desired option to determine when findings automatically turn undetected. To learn more, see the <u>Avalor documentation</u>. Automatic remediation detection only applies when data is refreshed fully, not incrementally.
  - i. Advanced Settings > Suppression Rules: Define rules and conditions to remove specific data before it enters the Avalor system. To learn more, refer to the <u>Avalor documentation</u>.
- 6. Click Test. If the Role ARN and External ID have been entered correctly, the system responds with Test Passed.

| Avalor       | III Vulnerabilities      | Test Passed × | A Explore 🛛 🖉 🛤 🕲 🔍 |
|--------------|--------------------------|---------------|---------------------|
|              | 🥶 Create AWS RDS Source  |               |                     |
| *            | Details                  |               | ^                   |
| ÷¢           | Name * AWS RDS connector | Active        |                     |
|              | Source Name *            | ~             |                     |
| Figure 44. T | est Passed               |               |                     |

0

7. Click Save.

|                                                                                                    | valor | 🔛 📔 🤷 Vulnerabilities 🛷 Explo                                                                                                    | ore 🕜 🗩 🗘  |
|----------------------------------------------------------------------------------------------------|-------|----------------------------------------------------------------------------------------------------|------------|
| Drais   Interval Interval Interv                                                                                                    |       | 🥶 Create AWS Inspector Findings Source                                                                                                    |            |
|                                                                                                    |       | Details                                                                                                    | ~          |
|                                                                                                    |       |                                                                                                    |            |
|                                                                                                    |       | AWS Inspector Findings connector                                                                                                    |            |
| <image/>                                                                                                    |       | Source Name *                                                                                                    |            |
|                                                                                                    |       | AWS Inspector Findings                                                                                                    |            |
| <form></form>                                                                                                    |       | Description                                                                                                    |            |
|                                                                                                    |       |                                                                                                    |            |
| Retival   With the data in the initial initial                                       |       |                                                                                                    |            |
| <pre>vert terms of the terms of the terms of terms of the terms of the terms of the terms of the terms of the terms of the terms of the terms of the terms of terms of term</pre> |       | Retrieval                                                                                                    | ^          |
| R de Nal   Rigging tenses* Restances (trigging a loging a loging de loging de                                              |       | Authentication                                                                                                    |            |
| <pre>vectors vectors v</pre> |       | Role ARN V                                                                                                    |            |
| Ais Tachtic (sydney)       Image: Sydney)         Image: Sydney)       Image: Sydney)         Image: Sydney)       Imag                                                                                                    |       | Region Names •                                                                                                    |            |
| Introduction   Introduction   Interview   Interview                                                                                                    |       | Asia Pacific (Sydney) 🛛 🗸 🗸                                                                                                    |            |
|                                                                                                    |       | Role ARN *                                                                                                    |            |
| Image: Sector Sector                                      |       |                                                                                                    |            |
|                                                                                                    |       | External ID                                                                                                    |            |
| In stats from all org accounts          Scheduling       Image: Scheduling         With stats from all org accounts       Image: Scheduling         With stats from all org accounts       Image: Scheduling         With stats from all org accounts       Image: Scheduling         With stats from all org accounts       Image: Scheduling         With stats from all org accounts       Image: Scheduling         With stats from all org accounts       Image: Scheduling         Scheduling       Image: Scheduling         With stats from all org accounts       Image: Scheduling         Scheduling       Image: Scheduling         Scheduling       Ima                                                                                                    |       |                                                                                                    |            |
| Scheduling       Image: Scheduling         Image: Scheduling       Image: Scheduling         Every*       Image: Scheduling         Image: Scheduling       Image: Scheduling         Every*       Image: Scheduling         Image: Scheduling       Image: Scheduling         Scheduling       Image: Scheduling         Image: Scheduling       Image: Scheduling         Scheduling       Image: Scheduling         Image: Scheduling       Image: Scheduling         Scheduling       Image: Scheduling         Image: Scheduling       Image: Scheduling         Scheduling       Image: Scheduling         Image: Scheduling       Image: Scheduling         Scheduling       Image: Scheduling         Image: Scheduling       Image: Scheduling         Scheduling       Image: Scheduling         Image: Scheduling       Image: Scheduling         Scheduling       Image: Scheduling         Image: Scheduling       Image: Scheduling         Image: Scheduling       Image: Scheduling         Image: Scheduling       Image: Scheduling         Image: Scheduling scheduling scheduling scheduling scheduling       Image: Scheduling         Image: Scheduling scheduling scheduling scheduling scheduling scheduling scheduling                                                                                                    |       | Pull data from all org accounts                                                                                                    |            |
| Screening<br>with Refeasing requency:<br>with Refeasing requency:<br>with Refeasing requency:<br>with Refeasing requency:<br>with Refeasing requency:<br>Remediation Detection Settings<br>Configure aging settings to mark findings as undetected. If a finding meets multiple criteria, it will age according to the earliest applicable setting<br>Age immediately if Finding was not seen, while Asset was seen in the latest data refresh<br>Filliack<br>i Age immediately if Finding was not seen for day(s)<br>Advanced Settings<br>Suppression Rules<br>i Prevent NULL from overriding existing values                                                                                                    |       | Schoduling                                                                                                    | <u>^</u>   |
| Full Seriesh Frequency*   Full Seriesh Frequency*   10   Intrusts   10   Intrusts   10   Intrusts   10   Intrusts   10   Intrusts   10   Intrusts   10   Intrusts   10   Intrusts   10   Intrusts   10   Intrusts   10   Intrusts   11   Intrusts   12   Intrusts   13   Intrusts   14   Intrusts   15   Intrusts Intrusts Interview Interview Inte                                                                                                    |       | Scheduling                                                                                                    |            |
| Very*     10        Chrdiarie aging settings to mark findings as undetected. If a finding meets multiple criteria, it will age according to the earliest applicable setting     Ange immediately if Finding was not seen, while Asset was seen in the latest data refresh     Alge immediately if Finding was not seen, while Asset was seen in the latest data refresh     Advanced Settings     Suppression Rules     Select Field     Orntains         Prevent NULL from overriding existing values                                                                                                    |       | Full Refresh Frequency*                                                                                                    |            |
| Image: Type Value     Suppression Rules     Suppression Rules                                                                                                    |       | Every *                                                                                                    |            |
| Remediation Detection Settings   Configure aging settings to mark findings as undetected. If a finding meets multiple criteria, it will age according to the earliest applicable setting   Aging criteria   ()   Age immediately if Finding was not seen, while Asset was seen in the latest data refresh   Fillback   ()   Age immediately if Finding was not seen for   ()   Age immediately if Finding was not seen for   ()   ()   Suppression Rules   ()   ()   ()   ()   ()   ()   ()   ()   ()   ()   ()   ()   ()   ()   ()   ()   ()   ()   ()   ()   ()   ()   ()   ()   ()   ()   ()   ()   ()   ()   ()   ()   ()   ()   ()   ()   ()   ()   ()   ()   ()   ()   ()   ()   ()   ()   ()   ()   ()   ()   ()   ()   ()   ()   ()   ()   ()   ()   ()   (                                                                                                    |       | 10 V Minutes V ()                                                                                                    |            |
| Remediation Detection Settings   Configure aging settings to mark findings as undetected. If a finding meets multiple criteria, it will age according to the earliest applicable setting   Aging criteria   ()   Age immediately if Finding was not seen, while Asset was seen in the latest data refresh   Fallock   ()   Age immediately if Finding was not seen for   ()   Advanced Settings   Suppression Rules   ()   ()   ()   ()   ()   ()   ()   ()   ()   ()   ()   ()   ()   ()   ()   ()   ()   ()   ()   ()   ()   ()   ()   ()   ()   ()   ()   ()   ()   ()   ()   ()   ()   ()   ()   ()   ()   ()   ()   ()   ()   ()   ()   ()   ()   ()   ()   ()   ()   ()   ()   ()   ()   ()   ()   ()   ()   ()   ()   ()   ()   ()   () <td></td> <td></td> <td></td>                                                                                                    |       |                                                                                                    |            |
| Configure aging settings to mark findings as undetected. If a finding meets multiple criteria, it will age according to the earliest applicable setting   Agin criteria + Add Rule   Age immediately if Finding was not seen, while Asset was seen in the latest data refresh   Faliback   Age immediately if Finding was not seen for   day(s)     Advanced Settings   Suppression Rules   Select Field   Contains   Type Value   Prevent NULL from overriding existing values                                                                                                    |       | Remediation Detection Settings                                                                                                    | ^          |
| Aging criteria + Add Rule     Aging immediately if Finding was not seen, while Asset was seen in the latest data refresh     Fallback     Age immediately if Finding was not seen for     day(s)     Advanced Settings     Suppression Rules     Select Field     Contains        Prevent NULL from overriding existing values                                                                                                    |       | Configure aging settings to mark findings as undetected. If a finding meets multiple criteria, it will age according to the earliest applicable setting |            |
| <ul> <li>Age immediately if Finding was not seen, while Asset was seen in the latest data refresh</li> <li>Falback</li> <li>Age immediately if Finding was not seen for day(s)</li> <li>Advanced Settings</li> <li>Suppression Rules</li> <li>Select Field  Contains Type Value </li> <li>Prevent NULL from overriding existing values</li> </ul>                                                                                                    |       | Aging criteria                                                                                                    | + Add Rule |
| Fallback         Age immediately if Finding was not seen for         day(s)         Advanced Settings         Suppression Rules         Select Field         Contains         Type Value         Prevent NULL from overriding existing values                                                                                                    |       | Age immediately if Finding was not seen, while Asset was seen in the latest data refresh                                                                |            |
| Age immediately if Finding was not seen for day(s)  Advanced Settings  Suppression Rules  Select Field  Contains Type Value  Prevent NULL from overriding existing values  Cancel Text                                                                                                    |       | Fallback                                                                                                    |            |
| Advanced Settings Suppression Rules Select Field Contains Type Value  Prevent NULL from overriding existing values Cancel Text                                                                                                    |       | Age immediately if Finding was not seen for aday(s)                                                                                                    |            |
| Advanced Settings Suppression Rules Select Field Contains Type Value AND (+ OR) Prevent NULL from overriding existing values Tact                                                                                                    |       |                                                                                                    |            |
| Suppression Rules       Select Field     Contains     Type Value <ul> <li></li></ul>                                                                                                    |       | Advanced Settings                                                                                                    | ^          |
| Select Field Contains Type Value                                                                                                    |       | Suppression Rules                                                                                                    |            |
| Select Field Contains Type Value                                                                                                    |       |                                                                                                    |            |
| (+ AND) (+ OR)  Prevent NULL from overriding existing values Cancel Text                                                                                                    |       | Select Field V Contains Type Value                                                                                                    |            |
| Prevent NULL from overriding existing values Cancel Text                                                                                                    |       | (+ AND (+ 0R)                                                                                                    |            |
| Cancel Test                                                                                                    |       | Prevent NULL from overriding existing values                                                                                                    |            |
| Cancel Test                                                                                                    |       |                                                                                                    |            |
| Guider                                                                                                    |       |                                                                                                    | Cancel     |

Figure 45. Create AWS Inspector Findings Source

## Configure the AWS RDS Data Source

To configure the AWS RDS data source:

- 1. Log in to the Avalor UVM Platform.
- 2. Click **Configure**.

| Avalor        | Vulnerabilities |                                                         | 🛠 Explore 🛛 🖉 🗩 🚯 🖻 |
|---------------|-----------------|---------------------------------------------------------|---------------------|
| 4             | W               | elcome to <b>Avalc</b>                                  | Configure           |
| <b></b><br>F0 |                 | What's next?                                            |                     |
| *             |                 |                                                         |                     |
| -<br>-        |                 | 50                                                      | *                   |
| i.            |                 |                                                         |                     |
| -             | Tickets         | Remediation Dashboard                                   | Explore             |
|               | Copyright       | ©2007-2024 Zscaler INC. All rights reserved. Legal Disc | laimer 🕜            |

Figure 46. Avalor UVM Platform

3. Click **Create**, then search for AWS RDS.

| - Avalor | Vulnerabilities         | 🛠 Explore 🛛 😰 🔹 🕒 😢 |
|----------|-------------------------|---------------------|
|          | Connect New Data Source |                     |
| #<br>*   | ⊂ aws tds ×             |                     |
| -0       | Cloud                   |                     |
|          | aws, aws rds            |                     |

Figure 47. Connect New Data Source

- 4. Click the **AWS RDS** application.
- 5. On the Create AWS RDS Source page, complete the following:
  - a. Name: Enter a name for the Data Connector.
  - b. Active: Toggle the switch to enable the Data Connector.
  - c. Authentication: Enter the Role ARN.
  - d. Region Names: Select the Region Names to which this data source applies.
  - e. Role ARN: Enter the Role ARN.
  - f. External ID: Enter the External ID.
  - g. **Scheduling**: Set the schedule for extracting new data only. This option is more efficient because it avoids the need to retrieve all data every time.
  - h. **Remediation Detection Settings**: Select your desired option to determine when findings automatically turn undetected. To learn more, refer to the <u>Avalor documentation</u>. Automatic remediation detection only applies when data is refreshed fully, not incrementally.
  - i. Advanced Settings > Suppression Rules: Define rules and conditions to remove specific data before it enters the Avalor system. To learn more, refer to the <u>Avalor documentation</u>.
- 6. Click Test. If the Role ARN and External ID have been entered correctly, the system responds with Test Passed.

| Avalor | Ulnerabilities                        | Test Passed × | A Explore 🕜 🗩 😨 🗨 |
|--------|---------------------------------------|---------------|-------------------|
|        | 😁 Create AWS Security Hub API S       | ource         |                   |
|        | Details                               |               |                   |
| -0     | Name * AWS Security Hub API connector | Active        |                   |
|        | AWS Security Hub API                  | *             |                   |

Figure 48. Test Passed

7. Click Save.

| Avalor | Vulnerabilities R Ex                                                                                                    | plore 🕜 🖻 🜣 |  |
|--------|----------------------------------------------------------------------------------------------------|-------------|--|
|        | Create AWS RDS Source                                                                                                    |             |  |
|        | Detaile                                                                                                    |             |  |
|        | Details                                                                                                    |             |  |
|        | AWS RDS connector                                                                                                    |             |  |
|        | Source Name *                                                                                                    |             |  |
|        | AWS RDS                                                                                                    |             |  |
|        | Jescipion                                                                                                    |             |  |
|        | Retrieval                                                                                                    | ^           |  |
|        | Authentication *                                                                                                    |             |  |
|        | Role ARN                                                                                                    |             |  |
|        | Region Names*                                                                                                    |             |  |
|        | Asia Pacific (Sydney) × V                                                                                                    |             |  |
|        | Role ARN *                                                                                                    |             |  |
|        | External ID                                                                                                    |             |  |
|        | A REPORT OF A REPORT OF A REPORT OF A REPORT OF A REPORT OF A REPORT OF A REPORT OF A REPORT OF A REPORT OF A R                                         |             |  |
|        | Pull data from all org accounts                                                                                                    |             |  |
|        | Scheduling                                                                                                    | ^           |  |
|        | Full Refresh Frequency *                                                                                                    |             |  |
|        | Every•                                                                                                    |             |  |
|        | 10 V Minutes V O                                                                                                    |             |  |
|        | Remediation Detection Settings                                                                                                    | ^           |  |
|        | Configure aging settings to mark findings as undetected. If a finding meets multiple criteria, it will age according to the earliest applicable setting |             |  |
|        | Aging criteria                                                                                                    | + Add Rule  |  |
|        | Age immediately if Finding was not seen, while Asset was seen in the latest data refresh                                                                |             |  |
|        | Fallback                                                                                                    |             |  |
|        | Age immediately if Finding was not seen for day(s)                                                                                                    |             |  |
|        | Advanced Settings                                                                                                    | ^           |  |
|        | Suppression Rules                                                                                                    |             |  |
|        | Select Field  Contains Type Value                                                                                                    |             |  |
|        | (+ AND) (+ 0R)                                                                                                    |             |  |
|        | Prevent NULL from overriding existing values                                                                                                    |             |  |
|        |                                                                                                    |             |  |

Figure 49. Create AWS RDS Source

#### Configure the AWS S3 Buckets Data Source

To configure the AWS S3 buckets data source:

- 1. Log in to the Avalor UVM Platform.
- 2. Click Configure.

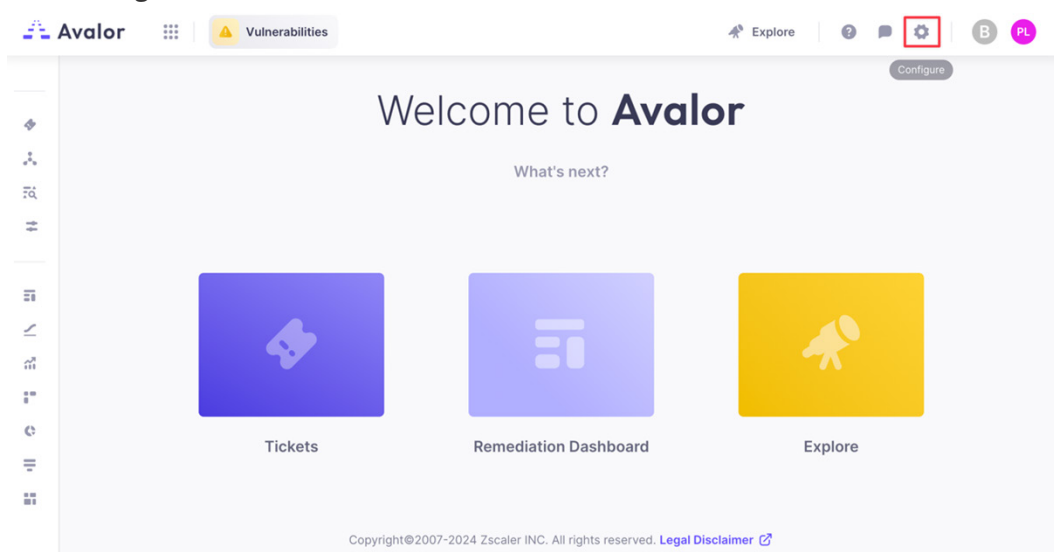

Figure 50. Avalor UVM Platform

3. Click **Create**, then search for AWS S3 Buckets.

| - Avalor | Vulnerabilities         | A Explore 🛛 🖉 🔲 😢 🔁 |
|----------|-------------------------|---------------------|
|          | Connect New Data Source |                     |
|          | Q aws s3 buckets        |                     |
| -0       | Cloud                   |                     |
|          | aws Aws S3 Buckets      |                     |

Figure 51. Connect New Data Source

- 4. Click on the **AWS S3 Buckets** application.
- 5. On the Create AWS S3 Buckets Source page, complete the following
  - a. Name: Enter a name for the Data Connector.
  - b. Active: Toggle the switch to enable the Data Connector.
  - c. Authentication: Enter the Role ARN.
  - d. Region Names: Select the Region Names this data source will apply to.
  - e. Role ARN: Enter the Role ARN.
  - f. External ID: Enter the External ID.
  - g. **Scheduling**: Set the schedule for extracting new data only. This option is more efficient because it avoids the need to retrieve all data every time.
  - h. Remediation Detection Settings: Select your desired option to determine when findings will automatically turn undetected. To learn more, refer to the <u>Avalor documentation</u>. Automatic remediation detection only applies when data is refreshed fully, not incrementally.
  - i. Advanced Settings > Suppression Rules: Define rules and conditions to remove specific data before it enters the Avalor system. To learn more, refer to the <u>Avalor documentation</u>.
- 6. Click Test. If the Role ARN and External ID have been entered correctly, the system responds with Test Passed.

| A             | Avalor III 🔺 Vulnerabilities     | Test Passed | × | <i>A</i> <sup>®</sup> Explore | 0 0 | B 🖲 |
|---------------|----------------------------------|-------------|---|-------------------------------|-----|-----|
| _             | 😁 Create AWS S3 Buckets Source   |             |   |                               |     |     |
| <b></b><br>,% | Details                          |             |   |                               | ^   |     |
| -C            | Name * AWS \$3 Buckets connector | Active      |   |                               |     |     |
|               | Source Name * AWS S3 Buckets     | ~           |   |                               |     |     |

Figure 52. Passed Test

7. Click Save.

| Avalor | III 🔺 Vulnerabilities 🛷 Expl                                                                                                    | ore 🛛 😧 🗩 😫 | B |
|--------|----------------------------------------------------------------------------------------------------|-------------|---|
|        | 🥶 Create AWS S3 Buckets Source                                                                                                    |             |   |
|        | Durin.                                                                                                    |             |   |
|        | Details Name * AWS S3 Buckets connector Source Name * AWS S3 Buckets Description                                                                                                    | ^           |   |
|        | Retrieval<br>Authentication *                                                                                                    | ^           |   |
|        | Role ARN       Region Names *       Asia Pacific (Sydney) ×       Role ARN *       Sternal ID       External ID       Pull data from all org accounts                                                                                                    |             |   |
|        | Scheduling<br>Full Refresh Frequency*<br>Custom ~<br>Every*<br>10 ~ Minutes ~ ①                                                                                                    | ^           |   |
|        | Remediation Detection Settings<br>Configure aging settings to mark findings as undetected. If a finding meets multiple criteria, it will age according to the earliest applicable setting                                                                                                    | ^           |   |
|        | Aging criteria                                                                                                    | + Add Rule  |   |
|        | Age immediately if Finding was not seen, while Asset was seen in the latest data refresh                                                                                                    |             |   |
|        | Fallback                                                                                                    |             |   |
|        | Age immediately if Finding was not seen for day(s)                                                                                                    |             |   |
|        | Advanced Settings                                                                                                    | ^           |   |
|        | Suppression Rules                                                                                                    |             |   |
|        | Select Field Contains Tune Value                                                                                                    |             |   |
|        | Greet rieu Contains Type value                                                                                                    |             |   |
|        | Genet Held     Genet Held     G |             |   |

Figure 53. Create AWS S3 Bucket Source

#### Configure the AWS Security Hub API Data Source

To configure the AWS security hub API data source:

- 1. Log in to the Avalor UVM Platform.
- 2. Click Configure.

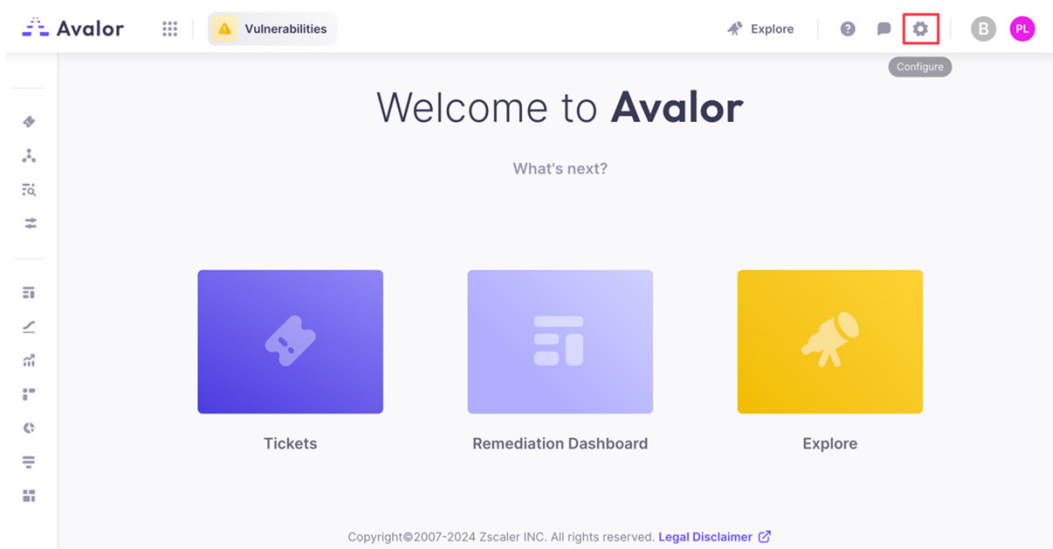

Figure 54. Avalor UVM Platform

3. Click **Create**, then search for AWS Security Hub API.

| - Avalor | III A Vulnerabilities    | A Explore 🕜 🗩 😩 🕒 |
|----------|--------------------------|-------------------|
|          | Connect New Data Source  |                   |
| н<br>ж   | Q aws security hub apl X |                   |
| +C       | Cloud                    |                   |
|          | AWS Security Hub         |                   |

Figure 55. Connect New Data Source

- 4. Click the AWS Security Hub API application.
- 5. On the Create AWS Security Hub API Source page, complete the following:
  - a. Name: Enter a name for the Data Connector.
  - b. Active: Toggle the switch to enable the Data Connector.
  - c. Authentication: Enter the Role ARN.
  - d. Region Names: Select the Region Names to which this data source applies.
  - e. Role ARN: Enter the Role ARN.
  - f. External ID: Enter the External ID.
  - g. **Scheduling**: Set the schedule for extracting new data only. This option is more efficient because it avoids the need to retrieve all data every time.
  - h. **Remediation Detection Settings**: Select your desired option to determine when findings automatically turn undetected. To learn more, refer to the <u>Avalor documentation</u>. Automatic remediation detection only applies when data is refreshed fully, not incrementally.
  - i. Advanced Settings > Suppression Rules: Define rules and conditions to remove specific data before it enters the Avalor system. To learn more, refer to the <u>Avalor documentation</u>.
- 6. Click Test. If the Role ARN and External ID have been entered correctly, the system responds with Test Passed.

| Avalor | Vulnerabilities                   | Test Passed × | 🛠 Explore 💿 🖻 🔯 🕒 P |
|--------|-----------------------------------|---------------|---------------------|
|        | 🥶 Create AWS Security Hub         | API Source    |                     |
| *      | Details                           |               |                     |
| -0     | AWS Security Hub API connector    | Active        |                     |
|        | Source Name  AWS Security Hub API | v             |                     |

Figure 56. Test Passed

7. Click Save.

| Avalor      | Uulnerabilities                                                                                                    | 🖈 Explore 🛛 😰 🗭 🗘 | 0        |
|-------------|----------------------------------------------------------------------------------------------------|-------------------|----------|
|             | Create AWS Security Hub API Source                                                                                                    |                   |          |
| 2<br>6<br>C | Details Name* AWS Security Hub API connector Source Name* AWS Security Hub API Connector Description                                                                                  | ^                 |          |
|             | Retrieval Authentication * Rele ARN Asia Pacific (Sydney) ×  Rele ARN Kternal ID Pull data from all org accounts                                                                      | ^                 |          |
|             | Scheduling<br>Full Refresh Frequency*<br>Custom ~<br>Every*<br>10 ~ Minutes ~ ③                                                                                                    | ~                 |          |
|             | Remediation Detection Settings<br>Configure aging settings to mark findings as undetected. If a finding meets multiple criteria, it will age according to the earliest applicable set | ting              |          |
|             | Aging criteria Aging criteria Age immediately if Finding was not seen, while Asset was seen in the latest data refresh                                                                | + Add Rule        |          |
|             | Fallback                                                                                                    |                   |          |
|             | Age immediately if Finding was not seen for day(s)                                                                                                    |                   |          |
|             | Advanced Settings<br>Suppression Rules                                                                                                    | ^                 |          |
|             | Select Field  Contains Type Value                                                                                                    |                   |          |
|             | (+ AND) (+ OR)                                                                                                    |                   |          |
|             | Prevent NULL from overriding existing values                                                                                                    |                   |          |
|             |                                                                                                    | Cancel            | Test Sav |

Figure 57. Create AWS Security Hub API Source

# **Review and Adjust Data Model Mapping**

(Optional) Avalor UVM automatically maps ingested data to the default Data Model, so analysis can begin right away. However, many data sources also provide additional data points that might provide additional context to risk prioritization.

The following example shows how to leverage the *Crown Jewel* Data Model Entity based on an EC2 instance tag so that you can use that field as a Risk Factor when calculating risk for an Asset.

#### Create a Crown Jewel Tag for an EC2 Instance

To create a crown jewel tag for an EC2 Instance:

- 1. Log in to your AWS Console.
- 2. Select Services > EC2.

| aws | Services Q Search             | [Option+S] 🗵 🔶 ⊘                                                               | 🕄 Sydney 🔻 |                               |
|-----|-------------------------------|--------------------------------------------------------------------------------|------------|-------------------------------|
| ≡ ③ | Recently visited<br>Favorites | 🕅 Recently visited                                                             | ×          | eate application using tags X |
|     | All services                  | Console Home<br>View resource insights, service shortcuts, and feature updates |            | ayout + Add widgets           |
|     | Analytics                     | EC2                                                                            |            | create appreation .           |
|     | Mapplication Integration      | Virtual Servers in the Cloud                                                   |            |                               |
|     | 🚥 Blockchain                  | CloudFormation                                                                 |            | nd applications               |
|     | Business Applications         | Create and Manage Resources with Templates                                     |            | < 1 >                         |
|     | 🛗 Cloud Financial Management  | ΙΔΜ                                                                            |            |                               |
|     | Compute                       | Manage access to AWS resources                                                 |            | Region ▼ Originati            |

Figure 58. EC2

3. Click Instances.

| aws Services                      | Q Search | 1                                  |         | [Option+S]       | 2         | ¢        | ?        | ŵ    |
|-----------------------------------|----------|------------------------------------|---------|------------------|-----------|----------|----------|------|
| EC2 Dashboard<br>EC2 Global View  | ×        | Resources                          |         | EC2 Global V     | ′iew [乙   | £        | >        | C    |
| Events                            |          | You are using the following Amazon | EC2 res | sources in the A | sia Pacif | ic (Sydr | iey) Reg | ion: |
| Instances                         |          | Instances (running)                | 6       | Auto Scaling     | Groups    |          |          | 0    |
| Instance Types                    |          | Capacity Reservations              | 0       | Dedicated Ho     | osts      |          |          | 0    |
| Launch Templates<br>Spot Requests |          | Elastic IPs                        | 1       | Instances        |           |          |          | 6    |
| Savings Plans                     |          | Key pairs                          | 1       | Load balance     | ers       |          |          | 0    |

Figure 59. Instances

- [Option+S] 🖸 🔶 🕐 🍪 Sydney 🕶 🖷 🖬 🖬 🖬 aws Services Q Search × Instances (1/6) Info Last updated ♂ Connect Instance state ▼ Actions ▼ Launch instances ▼ 0 EC2 Dashboard 

   Q. Find Instance by attribute or tag (case-sensitive)
   All states ▼
   <1 > ③

   ■ Name Ø
   ▼
   Instance ID
   Instance state
   ▼
   Instance type
   ▼
   Status check

   ▼
   Vm-test1.aws.zs-labs.net
   ×
   I-05428be9a3fe04feb
   Ø Running @ Q
   t2micro
   Ø 2/2 checks

   • vm-test3.aws.zs-labs.net
   I-07d8cc4624f64a51
   Ø Running @ Q
   t2micro
   Ø 2/2 checks

   • vm-test2.aws.zs-labs.net
   I-02181e8f927f2e77
   Ø Running @ Q
   t2micro
   Ø 2/2 checks

   • vm-appc.aws.zs-labs.net
   I-034dcc7e0e462e8b
   Ø Running @ Q
   t3.medium
   Ø 3/5 checks

   • vm-rabid7se.aws.zs-labs.net
   I-0776c34d4284a7c47
   Ø Running @ Q
   t2.larae
   Ø 2/2 checks

   5 < 1 > 🕲 EC2 Global View Events ▼ Instances ⊘ 2/2 checks pas Instances Instance Types Launch Templates Ø 3/3 checks pas Spot Requests Savings Plans = Reserved Instances i-05428be9a3fe04feb (vm-test1.aws.zs-labs.net) ⊗ × Dedicated Hosts Details Status and alarms Monitoring Security Networking Storage Tags Capacity Reservations New ▼ Images ▼ Instance summary Info AMIs Public IPv4 address Private IPv4 addresses Instance ID i-05428be9a3fe04feb AMI Catalog 10.2.2.206 IPv6 address Instance state Public IPv4 DNS ▼ Elastic Block Store ⊘ Running Volumes
- 4. Select the instance you want to add the Crown Jewel tag to and click Tags.

5. Click Manage tags.

Figure 60. Tags

| =<br>i-05428be9a3fe04feb (vm-test1.aws.zs-labs.net)                   |             |
|-----------------------------------------------------------------------|-------------|
| Details Status and alarms Monitoring Security Networking Storage Tags |             |
| Tags                                                                  | Manage tags |
| Key     Value       Name     vm-test1.aws.zs-labs.net                 |             |

Figure 61. Manage tags

- 6. Click Add new tag and enter:
  - a. Key: Classification
  - b. Value: Crown Jewel

| Key              | v | alue - optional            |   |        |  |
|------------------|---|----------------------------|---|--------|--|
| Q Name           | × | Q vm-test1.aws.zs-labs.net | × | Remove |  |
| Q Classification | × | Q Crown Jewel              | × | Remove |  |
| Add new tag      |   |                            |   |        |  |

Figure 62. Manage tags

7. Click Save.

#### Map the AWS EC2 Data Source

To map the AWS EC2 data source:

1. Select **Configure** > <the newly created Zscaler Client Connector devices connector> > Map Data.

| A   | Avalor III 🔺 Vulnerabilities                                             | A Explore            | • • • • • • •    |
|-----|--------------------------------------------------------------------------|----------------------|------------------|
|     | C Process Now o <sup>D</sup> Map Data I III Runs O Activate © Deactivate | 효 Delete 🖉 Edit      | + Create         |
| *[* | ■ Name ↑                                                                 | Original Data Source | Source Name      |
|     | AWS ACCOUNTS connector                                                   | MWS ACCOUNTS         | MWS ACCOUNTS     |
|     | AWS EC2 connector                                                        | aws EC2              | MWS EC2          |
|     | AWS ECR connector                                                        | AWS ECR              | AWS ECR          |
|     | AWS ECR Findings connector                                               | AWS ECR Findings     | aWS ECR Findings |

Figure 63. Map Data

- 2. In the **Map connector** window:
  - a. Create a new **Asset Key** with the internal DNS hostname:
    - i. On the right side, under Asset, drag Key to the Create New Connection element.
    - ii. On the left side, click the **Editor** element.

|     | 🥶 Map AWS EC2 conne                                             | tor                                                  | T Preview Save                                                                                                    |
|-----|-----------------------------------------------------------------|------------------------------------------------------|----------------------------------------------------------------------------------------------------|
| * * | Ingested Data  Preview Mapped Unmapped  A Search AmiLaunchindex | Create New Connection Drag Parsed Dats field         | Entities         + Add Entity           ⑦         Mapped         Unmapped           Q         Search            >         GENERAL (6)         + |
|     | Imageld                                                         |                                                      | First Seen                                                                                                    |
|     | Instanceld                                                      | Q Search Auto Map •: :                               | Last Seen                                                                                                    |
|     | InstanceType                                                    | Mapped Connections (1)                               | Tags                                                                                                    |
|     | KeyName                                                         | V GENERAL (1)                                        | Last Update                                                                                                    |
|     | LaunchTime                                                      | $\int_{X}$ from datetime import datetime 🔋 Timestamp | Source                                                                                                    |
|     | Monitoring ~                                                    |                                                      | Timestamp                                                                                                    |
|     | Placement ~                                                     |                                                      | > FINDING (38) +                                                                                                    |
|     | PrivateDnsName                                                  |                                                      | ✓ ASSET (80) +                                                                                                    |
|     | PrivatelpAddress                                                |                                                      | 💾 First Seen                                                                                                    |
|     | ProductCodes                                                    |                                                      | 🗄 Last Seen                                                                                                    |
|     | PublicOnsName                                                   |                                                      | [T] Tags                                                                                                    |
|     | Plata                                                           |                                                      | 🗎 Last Update                                                                                                    |
|     | State                                                           |                                                      | ТКеу                                                                                                    |
|     | orace manazoon weapon                                           |                                                      | Т. Туре                                                                                                    |

Figure 64. Asset Key

iii. Replace the text in the script field with:

```
def evaluate(row: dict) -> str:
```

```
item = row.get("PrivateDnsName")
```

```
clean_hostname = item.split(`.')[0]
```

return str(clean\_hostname)

| * ~ | Ingested Data III Preview<br>V Mapped Unmapped III<br>Q Search<br>AmiLaunchindex |   | Create New Conn                                        | Create New Connection                        |                  |  |  |
|-----|----------------------------------------------------------------------------------|---|--------------------------------------------------------|----------------------------------------------|------------------|--|--|
|     |                                                                                  |   |                                                        |                                              | Q Search         |  |  |
|     |                                                                                  |   | ∫ <sub>x</sub> Script Editor <b>()</b>                 | Script Value Field <sup>K</sup> <sub>3</sub> | ✓ GENERAL (6) +  |  |  |
|     | Imageld                                                                          |   | 1 def evaluate(row: dict) ->                           | str:                                         | First Seen       |  |  |
|     | Instanceld                                                                       |   | 2 item = row.get("Private<br>3 clean_hostname = item.s | :DnsName")<br>:plit('.')[0]                  | Last Seen        |  |  |
|     | InstanceTune                                                                     |   | 4 return str(clean_hostn                               | me)                                          | Tags             |  |  |
|     | instanceType                                                                     |   |                                                        |                                              | Last Update      |  |  |
|     | KeyName                                                                          |   |                                                        |                                              | Source           |  |  |
|     | LaunchTime                                                                       |   |                                                        |                                              | Timestamo        |  |  |
|     | Monitoring                                                                       | ~ |                                                        |                                              | Thirestanp       |  |  |
|     | Placement                                                                        | ~ |                                                        |                                              | > FINDING (38) + |  |  |
|     | PrivateDnsName                                                                   |   |                                                        |                                              | ✓ ASSET (80) +   |  |  |
|     | PrivatelpAddress                                                                 |   |                                                        | Cancel Map                                   |                  |  |  |
|     | ProductCodes                                                                     |   |                                                        |                                              | 🗎 Last Seen      |  |  |
|     |                                                                                  |   |                                                        |                                              | [T] Tags         |  |  |

Figure 65. Script field

iv. Click Map, then click the Key icon, next to the Asset Key to set as a key.

| Drag Parsed Data             | field or <b>∫<sub>x</sub> Editor</b> | Drag Field from bucket |
|------------------------------|--------------------------------------|------------------------|
|                              |                                      | Cancel Map             |
| Q Search                     |                                      | Auto Map 🔸             |
|                              | Mapped Connec                        | ctions (3)             |
|                              | V GENERA                             | AL (1)                 |
| $\int_X$ from datetime       | e import datetime                    | Timestamp              |
|                              | ✓ ASSET                              | (2)                    |
| C def evelueted              | row: dict) $\rightarrow$ str: ite    | Key 🔎                  |
| J <sub>X</sub> del evaluate( |                                      |                        |

Figure 66. Asset Key

- b. Map the Is Crown Jewel Asset entity to the Crown Jewel EC2 tag created earlier by:
  - i. On the right side, under Asset, drag Is Crown Jewel to the Create New Connection element.
  - ii. On the left side, click the **Editor** element.

| A                  | Avalor III 🔺 Vulnerabilities |                                                                     | 🛠 Explore 🛛 😰 🔹 🖪 🔍     |  |  |
|--------------------|------------------------------|---------------------------------------------------------------------|-------------------------|--|--|
|                    | 3 Map AWS EC2 connector      |                                                                     | r Revert Preview Save : |  |  |
| <b>∷</b><br>*<br>~ | Ingested Data 🗇 Preview      | Create New Connection                                               | Entities + Add Entit    |  |  |
|                    | Q Search                     | Drag Parsed Data field o f <sub>x</sub> Editor Asset is Crown Jewel | Q Search                |  |  |
|                    | EnaSupport                   | Cancel Map                                                          | T URL                   |  |  |
|                    | Networkinterfaces            |                                                                     | Is Behind Firewall      |  |  |
|                    | RootDeviceName               |                                                                     | Is Domain Controller    |  |  |
|                    | RootDeviceType               |                                                                     | ⊘ Is Relevant For PCI   |  |  |

Figure 67. Editor element

iii. Replace the text in the script field with:

```
def evaluate(row: dict) -> bool:
    tags = row.get("Tags")
```

for item in tags:

if item.get("Key") == "Classification" and item.get("Value") == "Crown Jewel":

return True

else:

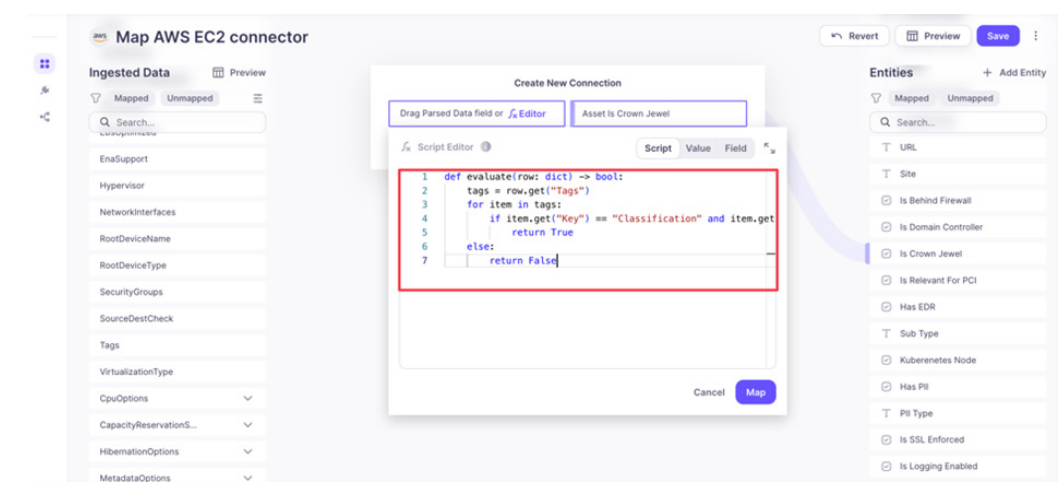

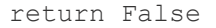

Figure 68. Script field

iv. Click Map.

c. Click **Preview**, and see the if an Asset is marked as a Crown Jewel based on its EC2 tag and its hostname is marked as its Asset Key.

| < Back to Mapping                  | <back aws="" connector<="" ec2="" mapping="" preview="" th="" to=""></back> |                      |               |                        |                        |  |  |  |  |  |
|------------------------------------|-----------------------------------------------------------------------------|----------------------|---------------|------------------------|------------------------|--|--|--|--|--|
| ∮ asset.@type                      | <ul> <li>Asset is Crown Jewel</li> </ul>                                    | 🗎 🖗 asset.last_seen  | T Asset Key   | T & asset.source_names | general.timestamp      |  |  |  |  |  |
| type.googleapis.com/io.avalor.prot | true                                                                        | 2024-10-22T00:00:00Z | ip-10-2-2-206 | ["AWS EC2"]            | 2024-10-23T05:45:15Z   |  |  |  |  |  |
| type.googleapis.com/io.avalor.prot | false                                                                       | 2024-10-22T00:00:00Z | ip-10-2-2-8   | ["AWS EC2"]            | 2024-10-23T05:45:15Z   |  |  |  |  |  |
| type.googleapis.com/io.avalor.prot | false                                                                       | 2024-10-22T00:00:00Z | ip-10-2-1-153 | ["AWS EC2"]            | 2024-10-23T05:45:15Z   |  |  |  |  |  |
| type.googleapis.com/io.avalor.prot | false                                                                       | 2024-10-22T00:00:00Z | ip-10-2-1-33  | ["AWS EC2"]            | 2024-10-23T05:45:15Z   |  |  |  |  |  |
| type.googleapis.com/io.avalor.prot | false                                                                       | 2024-10-22T00:00:00Z | ip-10-2-1-247 | ["AWS EC2"]            | 2024-10-23T05:45:15Z   |  |  |  |  |  |
| type.googleapis.com/io.avalor.prot | false                                                                       | 2024-10-22T00:00:00Z | ip-10-2-1-125 | ["AWS EC2"]            | 2024-10-23T05:45:15Z   |  |  |  |  |  |
|                                    |                                                                             |                      |               |                        | Showing 1-6 of 6 < 1 > |  |  |  |  |  |

Figure 69. Preview

d. Click Back to Mapping, then click Save.

#### **Review and Adjust Risk Scoring**

After the ingested data has been normalized and mapped to the Data Model, Avalor UVM can evaluate risk.

The following example shows how the *Is Crown Jewel* field is added as a Risk Factor for risk scoring. A value of True increases the risk calculation (since the asset is a Crown Jewel application).

- 1. From the Vulnerabilities tab in the Avalor dashboard (Remediation Hub):
  - a. In the left pane, select **Settings** > **Score**.
  - b. Click Add Factor in the Risk & Mitigating Factors section.
- 2. If Crown Jewel is not already a Risk Factor, in the Add new factor modal:
  - a. Choose **Risk Factors for Factor Type** (**Mitigating Factors** generally lower risk scoring, while **Risk Factors** generally increase risk scoring).
  - b. Enter a Name.
  - c. Choose Crown Jewel for Field.

d. In the **Boolean** login section, under **True**, enter a percentage by which the risk is increased.

| A       | Avalor III 🔺 Vulnerabilities                           |                                                           | A Explore 🛛 🗭 🗘 🚯 |
|---------|--------------------------------------------------------|-----------------------------------------------------------|-------------------|
| +       | Score Settings                                         | Is Crown Jewel FACTOR TYPE • Risk Factors                 | *, ×              |
| *<br>F0 | Base Score (3) 55%<br>Factor Name                      | FACTOR NAME • Is Crown Jewel FIELD • Asset is Crown Jewel |                   |
| +       | • cvss                                                 | When Is Crown Jewel Equals                                |                   |
| •       | EPSS                                                   | True raise score by 20 %                                  |                   |
| •       | <ul> <li>Original Severity Score</li> </ul>            | False reduce score by V %                                 |                   |
| •       |                                                        | Else reduce score by • 0 %                                |                   |
| ≣<br>∠  | Risk & Mitigating Factors     80%     Risk Factors (6) | » •                                                       |                   |
| ai      | Factor Name Entity                                     |                                                           |                   |
| :"<br>0 | Is PCI Finding                                         |                                                           |                   |
| =       |                                                        | 습 Delete                                                  | Cancel Apply      |

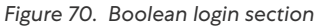

e. Click Apply, then Save & Run.

- 3. In the left-side pane, select the **Assets** dashboard. From the **Assets** dashboard:
  - a. Set a filter by clicking **More** and selecting **True** for **Is Crown Jewel True**.

| Active                                                            | V Q Sea         | rch Title                  |                        |                      |                             |                |
|-------------------------------------------------------------------|-----------------|----------------------------|------------------------|----------------------|-----------------------------|----------------|
| ⑦ Sources ∨ Type ∨                                                | Site 🗸 Operatin | g System 🗸 State: ACTIVE 🗸 | Is Crown Jewel: True ↓ | + More Clear Filters |                             |                |
| Voverview Number of Assets by Risk Score Low Medium High Critical |                 |                            | True False Not defined |                      | Asset Count by Operating Sy |                |
| 99958 2<br>1<br>0<br>0                                            | 5               |                            | 8 Clear Selection      | 1/3 values           |                             | 1 Linux        |
| 1 assets found 0 Upda                                             | ate             |                            |                        |                      |                             | Group By 🗸 🕑 🕹 |
| D ID Type                                                         | Name            | Risk Score ↓               | Owner ID Sources       | Is Crown Jewel Site  | Last Seen                   | Total Findings |
|                                                                   |                 |                            |                        |                      |                             |                |

Figure 71. Assets dashboard

- b. Click one of your Assets in the filtered list.
- c. In the Asset modal that appears, click the Findings tab.
- d. Click one of the **Findings**.
- e. Review the output (notice the **Score Adjustment** section and how **Is Crown Jewel** has modified the risk scoring).

| Asset IP-10-2-2-206<br>First Seen: Oct 23 2024, 11:00 | AM (about 6 hours ago)                                 |               |               |                    | ID / 133 🔗       | к <sub>и</sub> | × |
|-------------------------------------------------------|--------------------------------------------------------|---------------|---------------|--------------------|------------------|----------------|---|
| 🏲 8.4 нісн                                            |                                                        |               |               |                    |                  |                |   |
| Details                                               | Findings                                               |               |               |                    | Ø Update         | *]             | 0 |
| Asset Merging                                         | ∑ Severity score      ✓ Original Severity score      ✓ | everity Score | ✓ State ✓ +   | More Clear Filters |                  |                |   |
| Findings (2)                                          | 2 found                                                |               |               |                    |                  |                |   |
| Tickets (2)                                           |                                                        | BINAL SEVERI  | TY SCORE STA  | TUS 1 SOURCE       | COMPONENT        | CVE            |   |
|                                                       | Upgrade to the latest version of OpenS                 | SH            |               |                    |                  |                |   |
|                                                       | AVALOR SCORE WAS DEFINED CONSIDERING:                  |               |               |                    |                  |                |   |
|                                                       | Base Score                                             | Value         | Score Share % | Score Change       |                  |                |   |
|                                                       | Original Severity Score                                | 8.0           | +80%          | +6.4               |                  |                |   |
|                                                       | CVSS, EPSS                                             |               | 0%            | 0                  |                  |                |   |
|                                                       | Score Adjustments                                      | Value         | Score Share % | Score Change       |                  |                |   |
|                                                       | Crown Jewel                                            | True          | +20%          | +2.0               |                  |                |   |
|                                                       | Is PCI, Known Exploited, Public                        |               | 0%            | 0                  |                  |                |   |
|                                                       | Final Score                                            |               |               | 🍋 8.4 High         |                  |                |   |
|                                                       |                                                        |               |               |                    | Showing 1-2 of 2 | < 1            | > |

Figure 72. Findings tab

# **Appendix A: Requesting Zscaler Support**

If you need Zscaler Support to provision certain services or to help troubleshoot configuration and service issues, it is available 24/7/365.

1. To contact Zscaler Support, go to Administration > Settings > Company Profile.

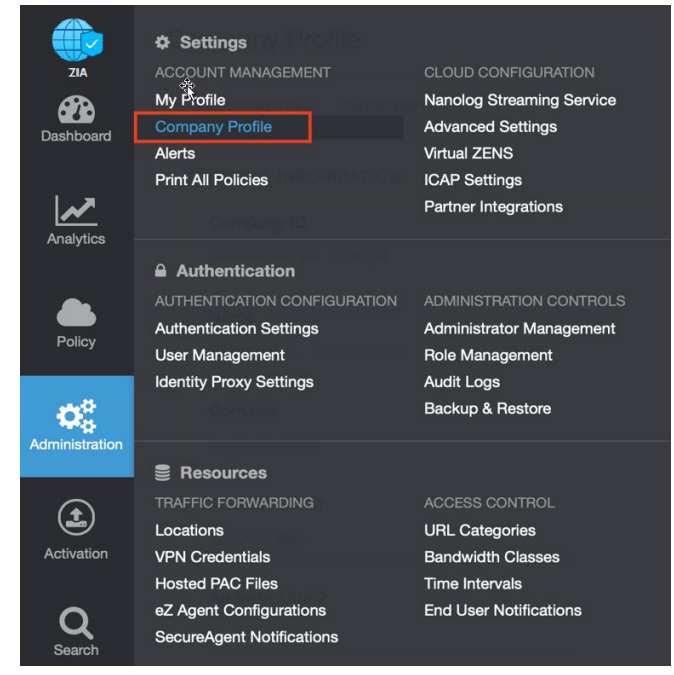

Figure 73. Collecting details to open support case with Zscaler TAC

#### 2. Copy your Company ID.

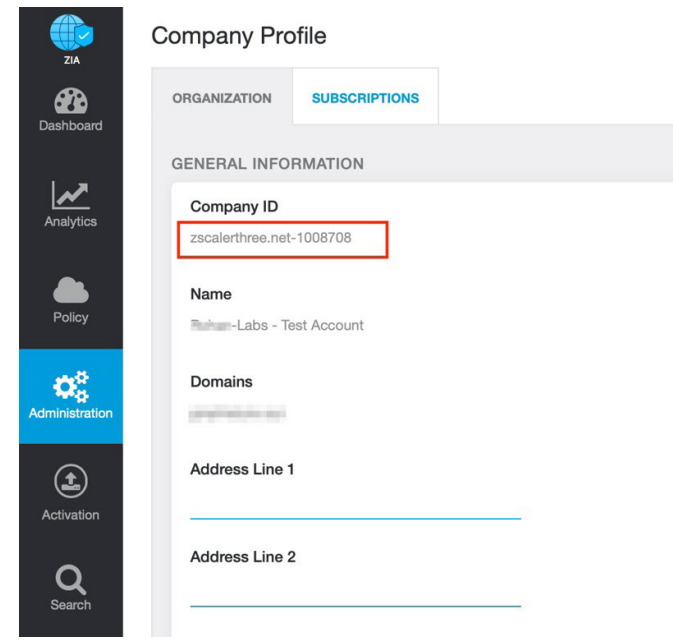

Figure 74. Company ID

3. With your company ID information, you can open a support ticket. Go to **Dashboard > Support > Submit a Ticket**.

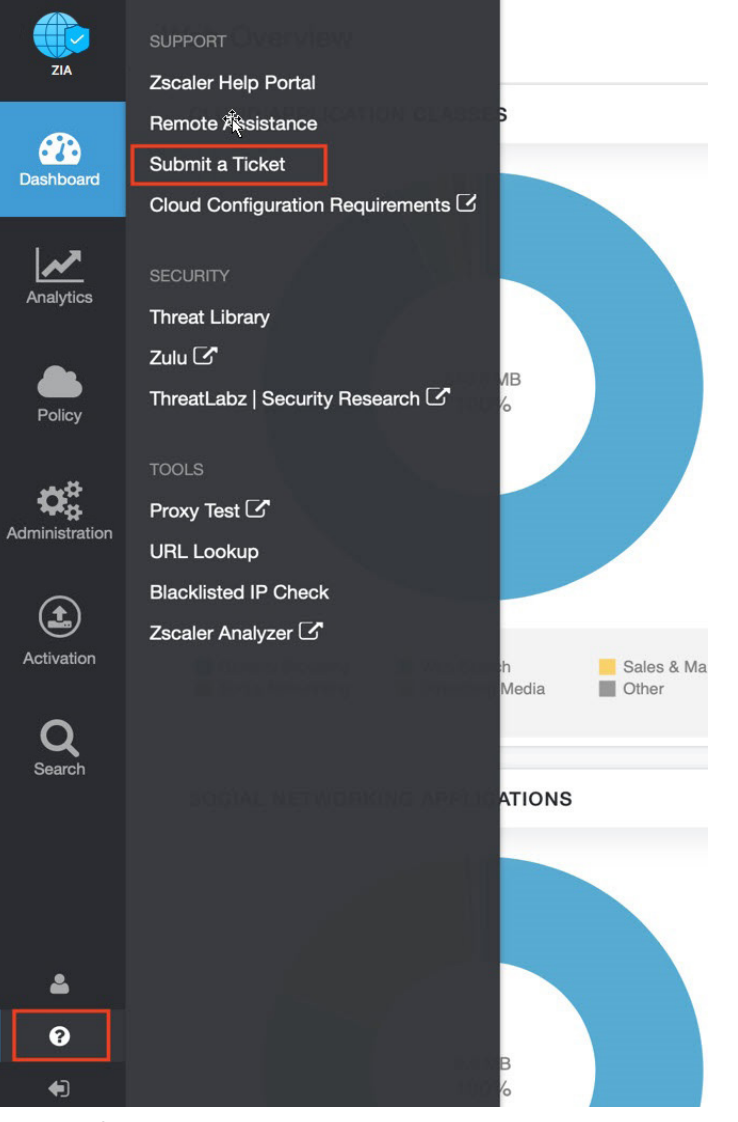

Figure 75. Submit a ticket